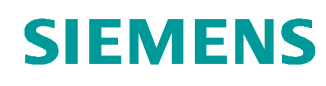

# Support d'apprentissage/ de formation

Siemens Automation Cooperates with Education (SCE) | A partir de la version V14 SP1

#### Module 031-300 TIA Portal Temporisations CEI et compteurs CEI Multi-instances pour le SIMATIC S7-1200

siemens.com/sce

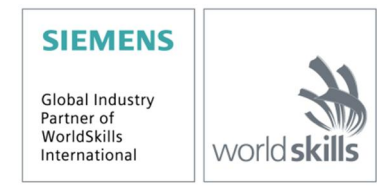

Utilisation libre pour les instituts publics de formation et de R&D. © Siemens AG 2018. Tous droits réservés.

# Packages SCE pour formateurs adaptés à ces supports d'apprentissage/de formation

- SIMATIC S7-1200 AC/DC/RELAIS (paquet de 6) "TIA Portal" N° d'article : 6ES7214-1BE30-4AB3
- SIMATIC S7-1200 DC/DC/DC (paquet de 6) "TIA Portal" N° d'article : 6ES7214-1AE30-4AB3
- SIMATIC STEP 7 BASIC V14 SP1 Upgrade (for S7-1200) (paquet de 6) "TIA Portal" N° d'article : 6ES7822-0AA04-4YE5

Veuillez noter que les packages pour formateurs ont parfois été remplacés par de nouveaux packages. Vous pouvez consulter les packages SCE actuellement disponibles sous : <u>siemens.com/sce/tp</u>

#### Formations

Pour les formations Siemens SCE régionales, contactez votre interlocuteur SCE régional siemens.com/sce/contact

#### Plus d'informations sur le programme SCE

siemens.com/sce

#### Remarque d'utilisation

Le support d'apprentissage/de formation SCE pour une solution d'automatisation cohérente Totally Integrated Automation (TIA) ont été créés spécialement pour le programme "Siemens Automation Cooperates with Education (SCE)" à des fins de formation pour les instituts publics de formation et de R&D. Siemens SA n'assume aucune responsabilité quant au contenu.

Cette documentation ne peut être utilisée que pour une première formation aux produits/systèmes Siemens. Ce qui veut dire qu'elle peut être copiée, en partie ou dans son intégralité, pour être distribuée aux participants à la formation afin qu'ils puissent l'utiliser dans le cadre de leur formation. La diffusion et la copie de cette documentation, son exploitation et la communication de son contenu sont autorisés dans le cadre d'instituts publics de formation et de formation continue.

Toute exception requiert au préalable l'autorisation écrite de la part des interlocuteurs de Siemens SA : Monsieur Roland Scheuerer <u>roland.scheuerer@siemens.com</u>.

Toute violation de cette règle expose son auteur au versement de dommages et intérêts. Tous droits réservés, en particulier en cas de délivrance de brevet ou d'enregistrement d'un modèle déposé.

Il est expressément interdit d'utiliser cette documentation pour des cours dispensés à des clients industriels. Tout usage de cette documentation à des fins commerciales est interdit.

Nous remercions la TU de Dresde, notamment le professeur Leon Urbas et l'entreprise Michael Dziallas Engineering ainsi que toutes les personnes ayant contribué à la réalisation de ce support d'apprentissage/de formation.

# Sommaire

| 1 | Obje                                                                      | ectif                                                                                                    | 4                                                                    |
|---|---------------------------------------------------------------------------|----------------------------------------------------------------------------------------------------|----------------------------------------------------------------------|
| 2 | Con                                                                       | dition                                                                                                    | 4                                                                    |
| 3 | Con                                                                       | figurations matérielles et logicielles requises                                                                                                    | 5                                                                    |
| 4 | Part                                                                      | ie théorique                                                                                                    | 6                                                                    |
|   | 4.1                                                                       | Notions d'instances et de multi-instances pour le SIMATIC S7-1200                                                                                                    | 6                                                                    |
|   | 4.1.                                                                      | Blocs de données d'instance / instances uniques                                                                                                    | 7                                                                    |
|   | 4.1.                                                                      | 2 Multi-instances                                                                                                    | 8                                                                    |
| 5 | Арр                                                                       | lication à réaliser                                                                                                    | 10                                                                   |
| 6 | Plar                                                                      | ification                                                                                                    | 10                                                                   |
|   | 6.1                                                                       | Mode automatique – Moteur du convoyeur avec fonction de temporisation                                                                                                    | 10                                                                   |
|   | 6.2                                                                       | Schéma technologique                                                                                                    | 11                                                                   |
|   | 6.3                                                                       | Tableau d'affectations                                                                                                    | 12                                                                   |
| 7 | Mar                                                                       | che à suivre détaillée                                                                                                    | 13                                                                   |
|   | 7.1                                                                       | Désarchiver un projet existant                                                                                                    | 13                                                                   |
|   | 7.2                                                                       | Compléter le bloc fonctionnel FB1 "MOTOR_AUTO" par un temporisateur CEI type TP                                                                                                    | 15                                                                   |
|   | 7.3                                                                       | Actualiser l'appel de bloc dans le bloc d'organisation                                                                                                    | 22                                                                   |
|   | 71                                                                        |                                                                                                    |                                                                      |
|   | 1.4                                                                       | Enregistrer et compiler le programme                                                                                                    | 23                                                                   |
|   | 7.5                                                                       | Enregistrer et compiler le programme<br>Charger le programme                                                                                                    | 23<br>24                                                             |
|   | 7.4<br>7.5<br>7.6                                                         | Enregistrer et compiler le programme<br>Charger le programme<br>Visualiser des blocs de programme                                                                                                    | 23<br>24<br>25                                                       |
|   | 7.5<br>7.6<br>7.7                                                         | Enregistrer et compiler le programme<br>Charger le programme<br>Visualiser des blocs de programme<br>Archiver le projet                                                                                                    | 23<br>24<br>25<br>27                                                 |
|   | 7.4<br>7.5<br>7.6<br>7.7<br>7.8                                           | Enregistrer et compiler le programme<br>Charger le programme<br>Visualiser des blocs de programme<br>Archiver le projet<br>Check-list                                                                                                    | 23<br>24<br>25<br>27<br>28                                           |
| 8 | 7.4<br>7.5<br>7.6<br>7.7<br>7.8<br>Exe                                    | Enregistrer et compiler le programme<br>Charger le programme<br>Visualiser des blocs de programme<br>Archiver le projet<br>Check-list                                                                                                    | 23<br>24<br>25<br>27<br>28<br>29                                     |
| 8 | 7.4<br>7.5<br>7.6<br>7.7<br>7.8<br>Exe<br>8.1                             | Enregistrer et compiler le programme<br>Charger le programme<br>Visualiser des blocs de programme<br>Archiver le projet<br>Check-list<br>rcice<br>Énoncé du problème – Exercice                                                                                             | 23<br>24<br>25<br>27<br>28<br>29<br>29                               |
| 8 | 7.5<br>7.6<br>7.7<br>7.8<br>Exe<br>8.1<br>8.2                             | Enregistrer et compiler le programme<br>Charger le programme<br>Visualiser des blocs de programme<br>Archiver le projet<br>Check-list<br>rcice<br>Énoncé du problème – Exercice<br>Schéma technologique                                                                     | 23<br>24<br>25<br>27<br>28<br>29<br>29<br>29                         |
| 8 | 7.5<br>7.6<br>7.7<br>7.8<br>Exe<br>8.1<br>8.2<br>8.3                      | Enregistrer et compiler le programme<br>Charger le programme<br>Visualiser des blocs de programme<br>Archiver le projet<br>Check-list<br>rcice<br>Énoncé du problème – Exercice<br>Schéma technologique<br>Tableau d'affectations                                           | 23<br>24<br>25<br>27<br>28<br>29<br>29<br>29<br>29<br>29<br>29       |
| 8 | 7.4<br>7.5<br>7.6<br>7.7<br>7.8<br>Exe<br>8.1<br>8.2<br>8.3<br>8.4        | Enregistrer et compiler le programme<br>Charger le programme<br>Visualiser des blocs de programme<br>Archiver le projet<br>Check-list<br>rcice<br>Énoncé du problème – Exercice<br>Schéma technologique<br>Tableau d'affectations<br>Planification                          | 23<br>24<br>25<br>27<br>28<br>29<br>29<br>29<br>29<br>29<br>29<br>23 |
| 8 | 7.4<br>7.5<br>7.6<br>7.7<br>7.8<br>Exe<br>8.1<br>8.2<br>8.3<br>8.4<br>8.5 | Enregistrer et compiler le programme<br>Charger le programme<br>Visualiser des blocs de programme<br>Archiver le projet<br>Check-list<br>rcice<br>Énoncé du problème – Exercice<br>Schéma technologique<br>Tableau d'affectations<br>Planification<br>Check-list – Exercice | 23<br>24<br>25<br>27<br>28<br>29<br>29<br>29<br>29<br>30<br>31       |

# Temporisations CEI et compteurs CEI / Multi-instances pour le SIMATIC S7-1200

# 1 Objectif

Dans le présent chapitre, vous allez apprendre l'utilisation d'instances uniques et de multiinstances pour programmer le SIMATIC S7-1200, grâce au logiciel de programmation TIA Portal.

Ce module décrit les différents types de blocs de données d'instance et montre les différentes étapes à suivre pour étendre un bloc de programme avec des temporisations et des compteurs CEI.

Les automates SIMATIC S7 énumérés au chapitre 3 peuvent être utilisés.

# 2 Condition

Ce chapitre s'appuie sur la programmation de blocs fonctionnels pour CPU1214C SIMATIC S7. Pour l'étude de ce chapitre, vous pouvez par ex. recourir au projet suivant :

031-200\_Programmation de FB\_S7-1200....zap14

# 3 Configurations matérielles et logicielles requises

- 1 Station d'ingénierie : Le matériel et le système d'exploitation sont la condition de base (pour plus d'informations, voir le fichier Lisezmoi sur les DVD d'installation de TIA Portal)
- 2 Logiciel SIMATIC STEP 7 Basic dans TIA Portal à partir de V14
- 3 Automate SIMATIC S7-1200, par exemple CPU 1214C DC/DC/DC avec Signal Board ANALOG OUTPUT SB1232, 1 AO à partir du firmware V4.2.1

Remarque : les entrées TOR doivent être mises en évidence sur un pupitre.

4 Connexion Ethernet entre la station d'ingénierie et l'automate

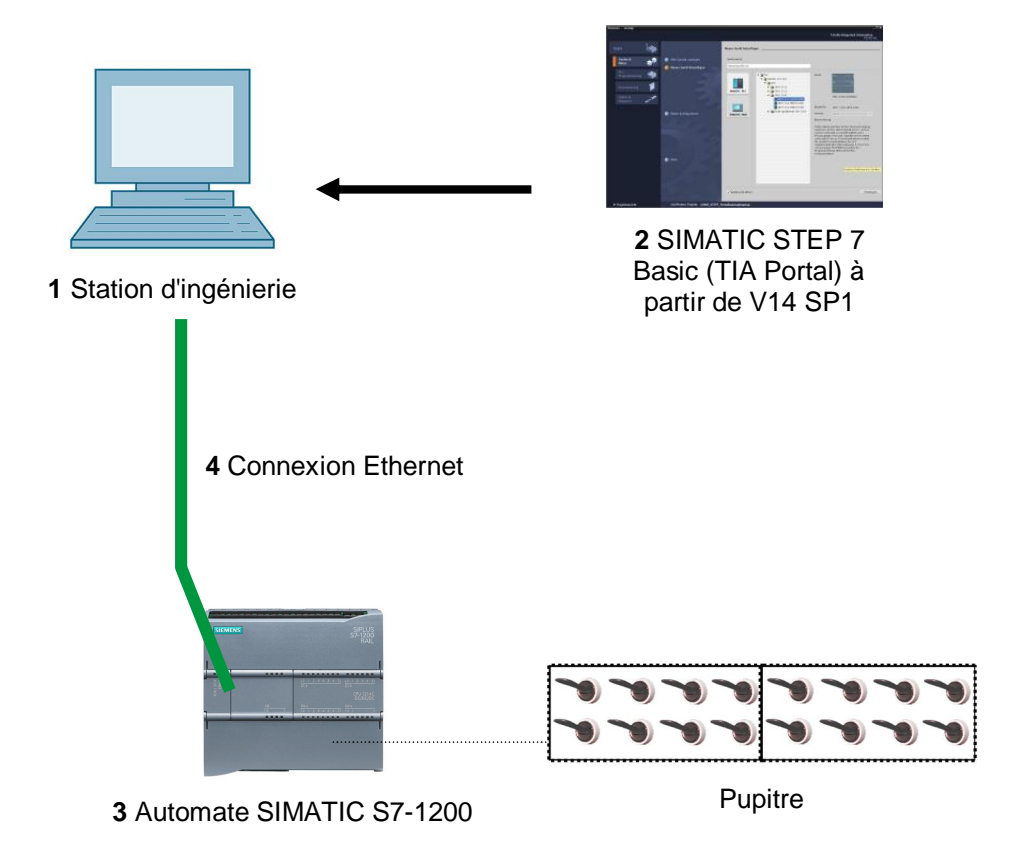

# 4 Partie théorique

# 4.1 Notions d'instances et de multi-instances pour le SIMATIC S7-1200

L'appel d'un bloc de fonction est appelé **instance**. A chaque appel d'un bloc fonctionnel est affecté une **instance** qui sert de mémoire de données. On y enregistre les paramètres actuels et les données statiques du bloc fonctionnel.

Les variables déclarées dans le bloc fonctionnel déterminent la structure du bloc de données d'instance.

#### Utilisation d'instances uniques et de multi-instances

Les instances peuvent être affectées comme suit :

#### Appel en tant qu'instance unique :

- Un DB d'instance différent pour chaque instance d'un FB

Appel sous forme de multi-instance :

- Un seul DB d'instance pour plusieurs instances d'un ou plusieurs FB

#### 4.1.1 Blocs de données d'instance / instances uniques

L'appel d'un bloc de fonction auquel on attribue son propre bloc de données d'instance est appelé instance unique.

Si le bloc fonctionnel a été créé selon les règles des blocs standards et des règles de bibliothèque, il peut être appelé un nombre quelconque de fois.

Cependant, vous devez affecter un bloc de données d'instance différent à chaque appel sous forme d'instance unique.

#### Exemple d'instances uniques :

La figure ci-dessous montre la commande de deux moteurs par un bloc de fonction FB10 et deux blocs de données différents.

Les différentes données de chaque moteur (par exemple la vitesse, temps de démarrage, temps total de fonctionnement) sont enregistrées dans les différents blocs de données d'instance DB10 et DB11.

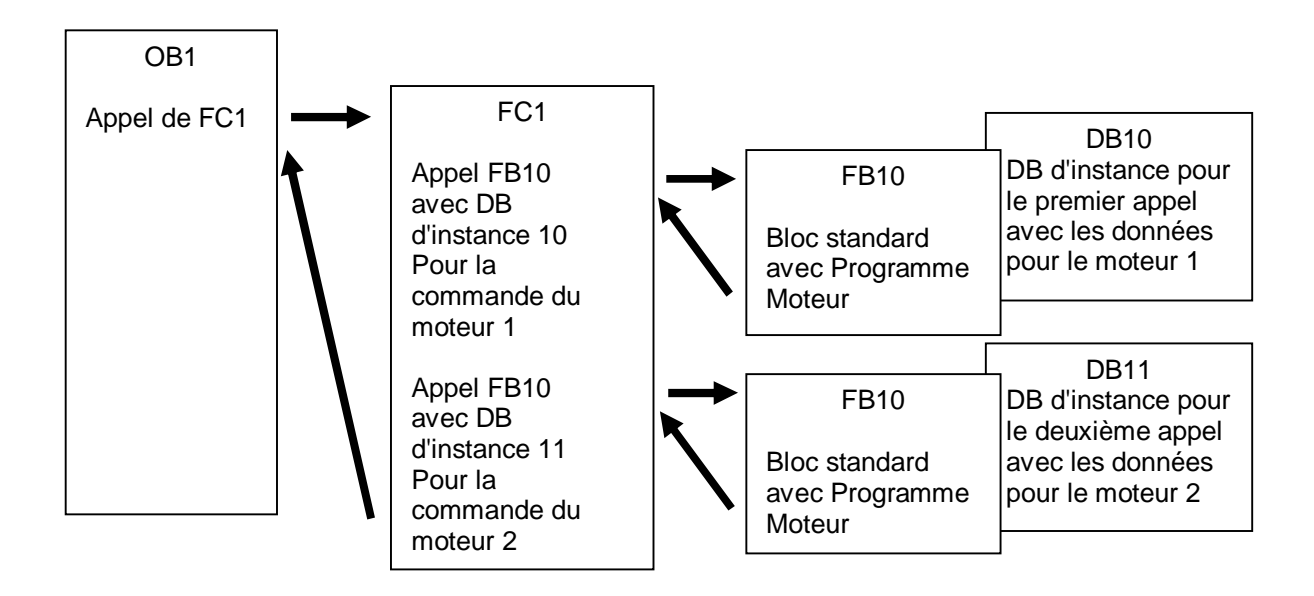

**Remarque :** certaines commandes comme les temporisations et les compteurs se comportent comme des blocs de fonction. S'ils sont appelés, ils nécessitent également une zone de mémoire associée, sous la forme d'un DB d'instance, par exemple.

#### 4.1.2 Multi-instances

Il est possible que vous ne vouliez ou que vous ne puissiez allouer qu'un nombre limité de blocs de données pour des instances et cela à cause de la capacité mémoire de la CPU utilisée.

Si d'autres blocs fonctionnels existants comme les temporisations ou les compteurs sont appelés dans un bloc de fonction de votre programme utilisateur, il est alors possible d'appeler ces FB supplémentaires sans leur propre DB d'instance.

Il suffit pour cela de sélectionner dans les options d'appel 'Multi-instance'.

| Call options       | ×                                                                                                    |
|--------------------|----------------------------------------------------------------------------------------------------|
| Single<br>instance | Multiple instance Name in the interface IEC_Timer_overrun The called function block saves its data in the instance data block of the calling function block and not in its own instance data block. This allows you to concentrate the instance data in a single block and to get by with fewer instance data blocks in your program. MORE |
|                    | OK Cancel                                                                                                    |

**Remarques :** les multi-instances permettent d'enregistrer les données du bloc fonction appelé dans le bloc de données d'instance du bloc de fonction appelant.

Dans ce cas, le bloc qui appelle doit toujours être un bloc de fonction.

De cette façon, vous concentrez les données d'instance dans un seul bloc de données d'instance, vous pouvez ainsi utiliser le nombre de DB disponibles plus efficacement.

Ceci doit toujours être le cas si le bloc appelant doit être réutilisable comme un bloc standard.

#### Exemple de multi-instances :

La figure suivante montre deux appels dans un bloc fonctionnel d'une temporisation CEI de type TP (impulsion).

Les données qui sont différentes, des deux compteurs, sont stockées en tant que **multiinstances** dans le bloc de données d'instance DB1 du bloc fonctionnel FB1 appelant.

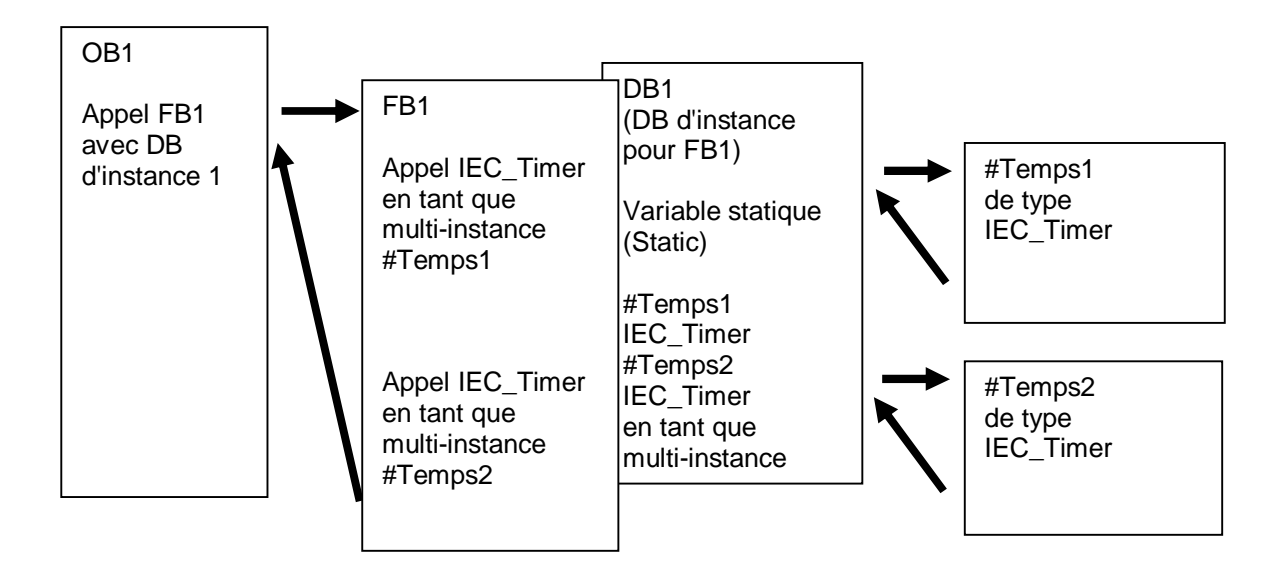

# 5 Application à réaliser

Dans le présent chapitre, le bloc fonctionnel du chapitre "SCE\_FR\_031-200 Programmation de FB S7-1200" va être complété par une temporisation CEI.

# 6 Planification

Le temporisation CEI est programmée comme une extension du bloc fonctionnel MOTOR-AUTO [FB1] du projet "031-200\_Programmation de FB\_S7-1200.zap14". Ce projet doit être désarchivé afin d'insérer le temporisation CEI de type TP (impulsion à mémoire). Une multi-instance est créée comme mémoire pour la temporisation.

# 6.1 Mode automatique – Moteur du convoyeur avec fonction de temporisation

Mémoire\_Automatique\_Démarrage\_Arrêt est déclenché et mémorisé par la Commande\_ Démarrage, mais à la seule condition qu'aucun signal de réinitialisation ne soit actif.

Mémoire\_Automatique\_Démarrage\_Arrêt est réinitialisé lorsque le signal Commande\_Arrêt est actif, le circuit de protection est activé ou que le mode automatique n'est pas activé (mode manuel).

La sortie Automatique\_Moteur est commandée lorsque le signal Mémoire\_Automatique\_ Démarrage\_Arrêt est mis à 1, les conditions de validation sont remplies et le signal Mémoire\_Convoyeur\_Démarrage\_Arrêt est mis à 1.

Pour des raisons d'économie d'énergie, le convoyeur ne doit marcher que lorsqu'une pièce est présente.

C'est pourquoi Mémoire\_Convoyeur\_Démarrage\_Arrêt est mis à 1 lorsque Capteur\_Glissière\_ occupée signale la présence d'une pièce et réinitialisé lorsque Capteur\_fin de convoyeur génère un front descendant ou le circuit de protection est activé ou que le mode automatique n'est pas activé (mode manuel).

#### Extension par une fonction de temporisation :

Comme le Capteur\_fin de convoyeur ne pouvait être directement installé sur l'extrémité du convoyeur, une prolongation du signal Capteur\_fin de convoyeur est requise.

Pour cela, une impulsion mémorisée est insérée entre le signal Capteur\_fin de convoyeur et la détection de front descendant.

# 6.2 Schéma technologique

La figure ci-dessous montre le schéma technologique pour l'application à réaliser.

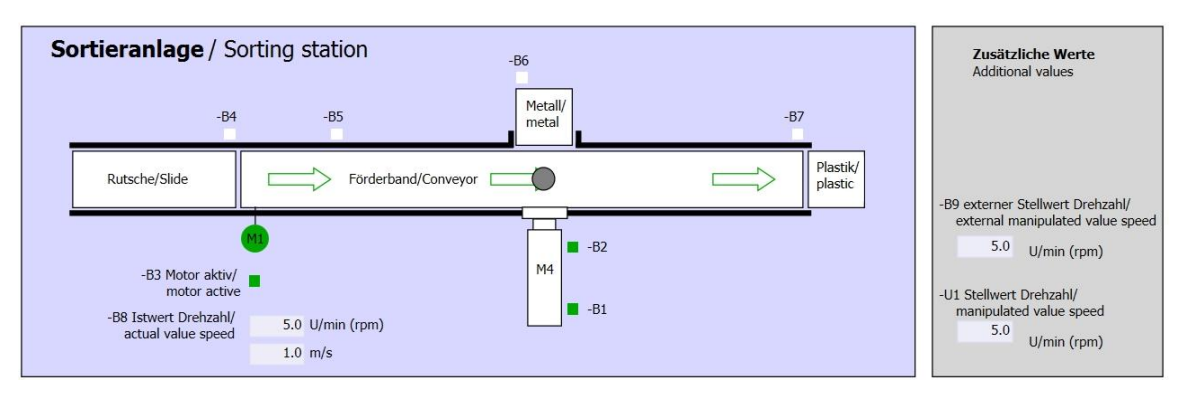

Figure 1 : Schéma technologique

| Schalter der Sortieranlage     | Automatikbetrieb      |     | Handbetrieb / Manual mode      |
|--------------------------------|-----------------------|-----|--------------------------------|
| Switches of sorting station    | Automatic mode        |     | -S3 Tippbetrieb -M1 vorwärts/  |
| -P1 ein/on                     | -P5 gestartet/started |     | Manual -M1 forwards            |
| -Q0 Hauptschalter/Main switch  | -S1 Start/start       |     | -S4 Tippbetrieb -M1 rückwärts/ |
| -P4 aktiviert/active           |                       |     | Manual -M1 backwards           |
| -A1 NOTHALT/Emergency stop     | -S2 Stopp/stop        |     | -P7 ausgefahren/extended       |
| .P2 Hand/manual .P3 Auto/auto  |                       |     | -S6 Zylinder -M4 austahren/    |
| -S0 Betriebcart/operating mode |                       |     | -P6 eingefahren/retracted      |
|                                |                       |     | cylinder -M4 retract           |
|                                |                       | I I |                                |

Figure 2 : Pupitre de commande

## 6.3 Tableau d'affectations

| DE    | Туре | Code | Fonction                                     | NC/NO                |
|-------|------|------|----------------------------------------------|----------------------|
| E 0.0 | BOOL | -A1  | Message ARRET D'URGENCE ok :                 | NC                   |
| E 0.1 | BOOL | -K0  | Installation "Marche"                        | NO                   |
| E 0.2 | BOOL | -S0  | Commutateur mode Manuel (0)/ Automatique (1) | Manuel = 0<br>Auto=1 |
| E 0.3 | BOOL | -S1  | Bouton démarrage automatique                 | NO                   |
| E 0.4 | BOOL | -S2  | Bouton arrêt automatique                     | NC                   |
| E 0.5 | BOOL | -B1  | Capteur tige du vérin -M4 rentrée            | NO                   |
| E 1.0 | BOOL | -B4  | Capteur glissière occupée                    | NO                   |
| E 1.3 | BOOL | -B7  | Capteur pièce à la fin du convoyeur          | NO                   |

Cette application requiert les signaux suivants comme opérande global.

| DA    | Туре | Code | Fonction                                     |  |
|-------|------|------|----------------------------------------------|--|
| A 0.0 | BOOL | -Q1  | Moteur du convoyeur M1 avance à vitesse fixe |  |

#### Legende zur Belegungsliste

| DE | Entrée TOR        | DA | Sortie TOR        |
|----|-------------------|----|-------------------|
| AE | Entrée analogique | AA | Sortie analogique |

E Entrée A Sortie

NC Normally Closed (contact à ouverture)

NO Normally Open (contact à fermeture)

# 7 Marche à suivre détaillée

Vous trouverez ci-après une description étape par étape de la marche à suivre pour la planification. Si vous vous en sortez déjà bien, vous pouvez vous contenter des numéros correspondant aux étapes pour réaliser l'application. Sinon, il vous suffit de suivre la procédure détaillée décrite ci-dessous.

#### 7.1 Désarchiver un projet existant

® Avant de compléter le bloc fonctionnel "MOTOR\_AUTO [FB1]", nous devons désarchiver le projet "031-200\_Programmation de FB\_S7 1200.zap14" du chapitre "SCE\_FR\_031-200 Programmation de FB S7-1200". Pour désarchiver un projet existant, vous devez sélectionner l'archive correspondant sous ® Projet ® Désarchiver dans la vue du projet. Confirmez votre sélection avec Ouvrir. (® Projet ® Désarchiver ® Sélection d'une archive .zap ® 031-200 Programmation de FB S7-1200.zap14 ® Ouvrir)

| Project I | Edit    | View     | Insert    | Online | Options  | Тс  |
|-----------|---------|----------|-----------|--------|----------|-----|
| 📑 New     |         |          |           |        |          | ) ± |
| 👌 Open    |         |          |           |        | Ctrl+O   | 4   |
| Migrate   | proj    | ect      |           |        |          |     |
| Close     |         |          |           |        | Ctrl+W   |     |
| Save      |         |          |           |        | Ctrl+S   |     |
| Save as   | 5       |          |           | Ctrl   | +Shift+S |     |
| Delete    | proje   | ct       |           |        | Ctrl+E   | 1   |
| Archive   |         |          |           |        |          | 1   |
| Retriev   | e       |          |           |        |          |     |
| Manag     | e mul   | tiuser s | erver pro | jects  |          |     |
| TCard Re  | ader    | USB me   | emory     |        | •        |     |
| T Memor   | ycard   | l file   |           |        | •        |     |
| Start ba  | asic ii | ntegrity | check     |        |          |     |
| Upgrad    | e       |          |           |        |          |     |

Ensuite, vous pouvez s
 électionner le r
 épertoire cible dans lequel vous souhaitez enregistrer
 le projet d
 ésarchivé. Confirmez votre s
 élection avec "OK".

Le projet ouvert est enregistré sous 031-300\_Temporisations\_CEI \_compteurs (
 Project (Projet) 
 Save as (Enregistrer sous))
 031-300\_Temporisations\_CEI \_compteurs
 Save (Enregistrer)

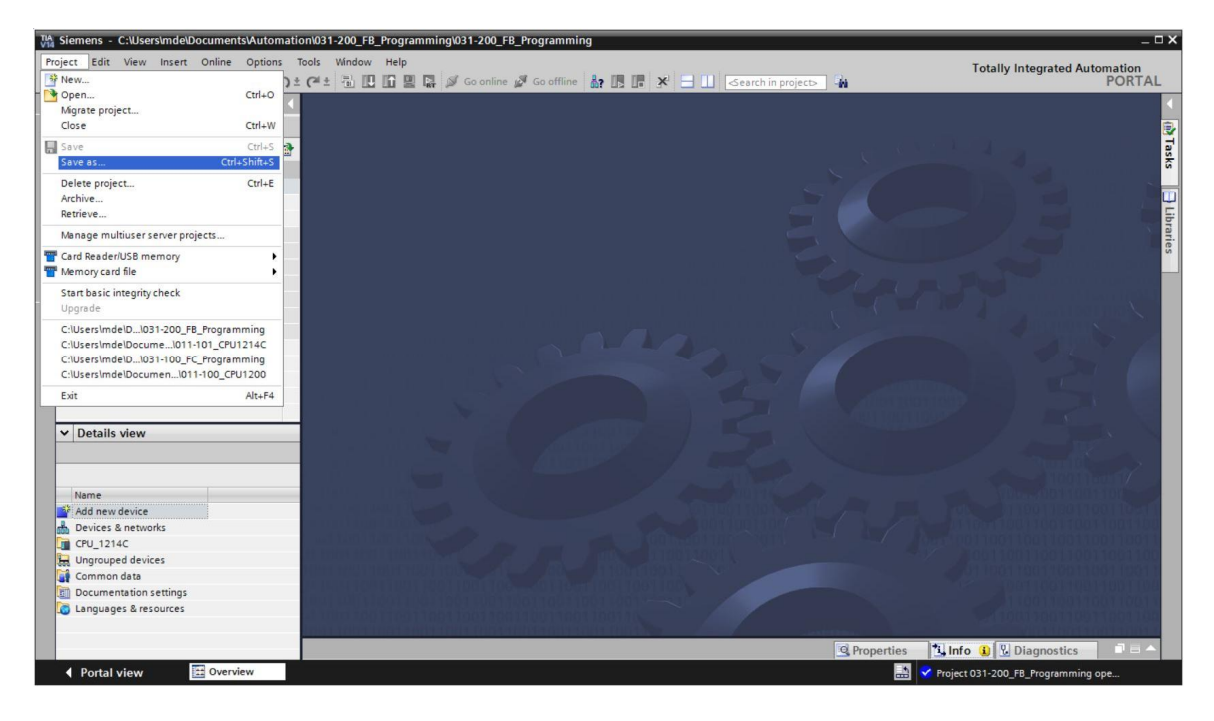

# 7.2 Compléter le bloc fonctionnel FB1 "MOTOR\_AUTO" par un temporisateur CEI type TP

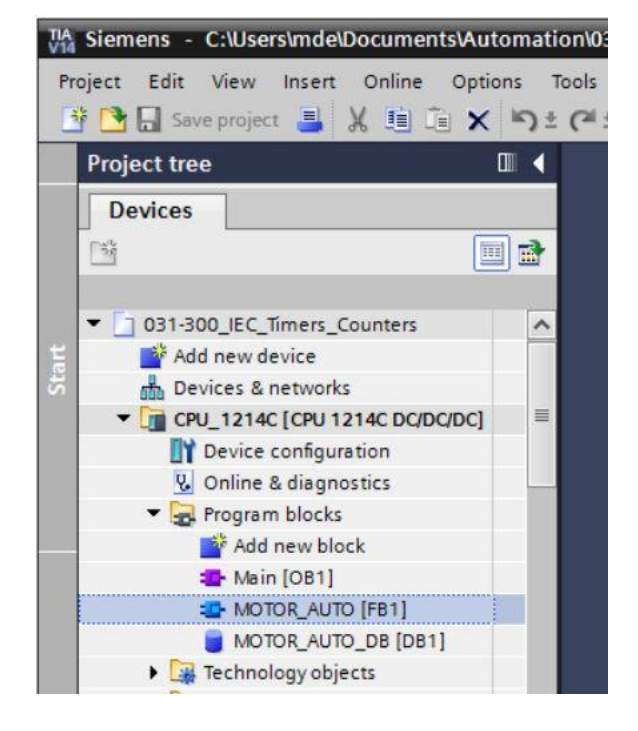

® Ouvrez d'abord le bloc fonctionnel "MOTOR\_AUTO [FB1]" en double-cliquant dessus.

Insérez un nouveau réseau au début du bloc fonctionnel "MOTOR\_AUTO [FB1]" en sélectionnant d'abord le 
 "Titre de bloc", puis cliquez sur l'icône 
 Motor licône insérer réseau.

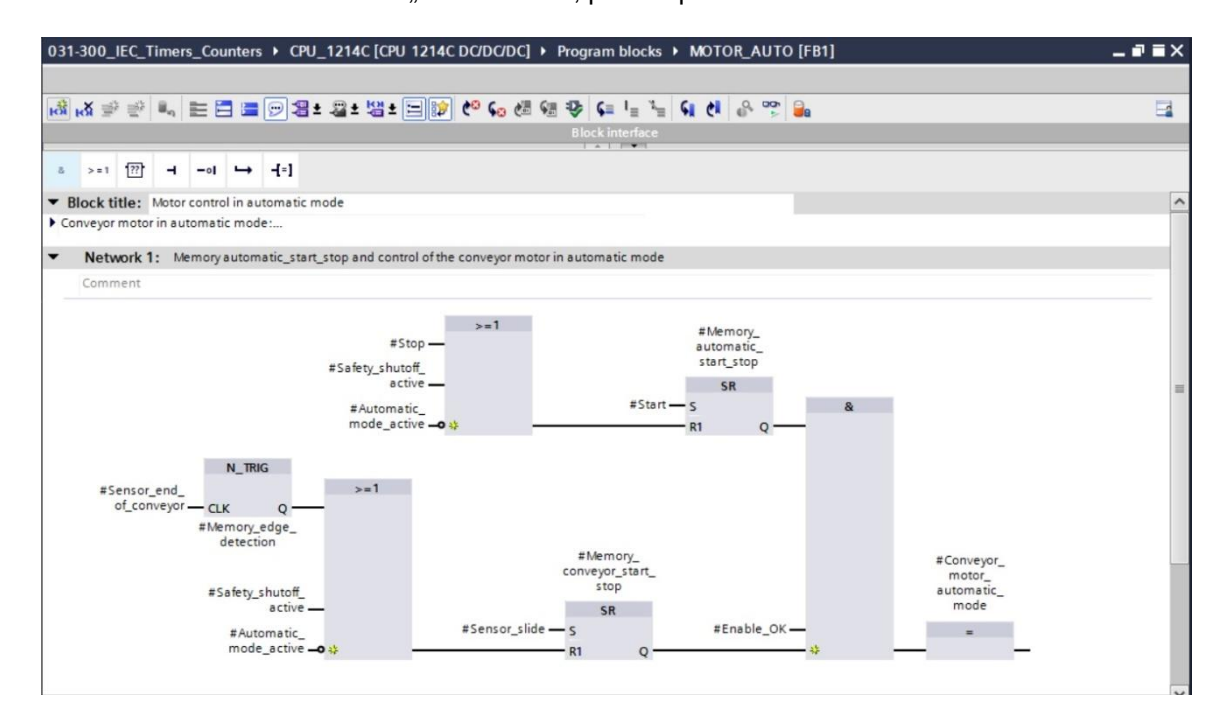

Réseau 1:" avec toutes
 informations utiles.

| 03                                                | 1-300_                                                                                                    | IEC_1                                                                                                    | imer                                                                                                    | s_Co                                                                           | unter                                                                                                    | s 🕨 C                                                                                                    | PU_1214C [CPU 1214C DC/DC/DC] 	→ Program blocks 	→ MOTOR_AUTO [FB1]                                                                                                    | _ # =× |
|---------------------------------------------------|----------------------------------------------------------------------------------------------------|----------------------------------------------------------------------------------------------------|----------------------------------------------------------------------------------------------------|--------------------------------------------------------------------------------|----------------------------------------------------------------------------------------------------|----------------------------------------------------------------------------------------------------|----------------------------------------------------------------------------------------------------|--------|
|                                                   |                                                                                                    |                                                                                                    |                                                                                                    |                                                                                |                                                                                                    |                                                                                                    |                                                                                                    |        |
| <b>I</b>                                          | <mark>⊮X</mark> ∰                                                                                                    | ř 🖹                                                                                                    | ii,                                                                                                    |                                                                                |                                                                                                    | 1                                                                                                    | 월±월±월ː글(*) @ 60 년 년 왕 두 날 놀 61 년 & ?? 🔒                                                                                                    |        |
|                                                   |                                                                                                    |                                                                                                    |                                                                                                    |                                                                                |                                                                                                    |                                                                                                    | Block interface                                                                                                    |        |
| 8                                                 | >=1                                                                                                    | 7?                                                                                                    | -                                                                                                    | -01                                                                            | <b>-</b>                                                                                                    | -[=]                                                                                                    |                                                                                                    |        |
| •                                                 | Block ti                                                                                                    | itle:                                                                                                    | Motor                                                                                                    | contr                                                                          | olinau                                                                                                    | utomat                                                                                                    | ic mode                                                                                                    | ~      |
| TI<br>a<br>If<br>F<br>TI<br>a<br>O<br>A<br>a<br>F | he bit M<br>re not fune<br>bit M<br>ctivated<br>Memory<br>lemory_cor<br>reason<br>or reason<br>enerefore<br>nd reset<br>r if the a<br>s the Se<br>n additio<br>or that p | lemory<br>filled.<br>or if the<br>auto<br>convey<br>ms of e<br>with a<br>utoma<br>ns or_e<br>onal time<br>ourpos | _auto<br>_auto<br>matic_<br>vor_sta<br>nergy<br>ory_col<br>a nega<br>tic mo<br>end_of<br>me un<br>e we u | matic,<br>omatic,<br>start_start_storefficien<br>nveyo<br>tive e<br>ode is<br> | _start_<br>_start_<br>c mod<br>_stop is<br>op is se<br>ency th<br>r_start<br>dge at<br>not ac<br>reyor c<br>can st<br>extension | stop is<br>stop is<br>e is not<br>s set, the<br>e conv<br>_stop i<br>: Senso<br>tivated<br>ouldn't<br>op the<br>ded pu | set with the input Start, but only if the reset conditions<br>reset with the input Start, but only if the reset conditions<br>activated (manual mode).<br>te enable conditions are granted and<br>utput Conveyor_motor_automatic_mode is activated.<br>eyor motor should only run if a part is present.<br>is set if there is a part detected in font of Sensor_Bide<br>r_end_of_conveyor or if the safety shutoff is activated<br>(manual mode).<br>be assembled directly at the end of the conveyor we need<br>motor.<br>se timer in between the Sensor_end_of_conveyor |        |
| •                                                 | Netv                                                                                                    | vork 1                                                                                                    | : O                                                                                                    | /errun                                                                         | time e                                                                                                    | end of                                                                                                    | conveyor pulse 2 seconds                                                                                                    |        |
| Ĩ                                                 | Comm                                                                                                    | nent                                                                                                    |                                                                                                    |                                                                                |                                                                                                    |                                                                                                    |                                                                                                    |        |

® Les fonctions de temporisation se trouvent dans votre fenêtre de programmation, à droite, dans la liste des instructions. Recherchez sous 
 Instructions de base
 Temporisation, la fonction
 TP (Créer impulsion) et faites-la glisser dans votre Réseau 1 (la ligne verte apparaît, pointeur de la souris avec le +).

| (@ | Instructions ® | Instructions de base | ® Terr | porisations ® | 💶 TP ) |  |
|----|----------------|----------------------|--------|---------------|--------|--|
| •  |                |                      |        |               |        |  |

|                                    |                     |               |            |                             |       |            |            |   | Options                 |        |
|------------------------------------|---------------------|---------------|------------|-----------------------------|-------|------------|------------|---|-------------------------|--------|
| i kă 🖈 🖆 🐛 🔚 🚍 🔚                   | 🖻 📲 ± 📲 ± 📲         | ± 🖃 😥 🎨 🤇     | . 🖑 🐄 🕹    | <b>⊊</b> I = <sup>3</sup> = | SI CI | 0 00 b     | <b>e</b> E |   | - 164 ·                 |        |
| MOTOR_AUTO                         |                     |               |            |                             |       |            |            |   | > Favorites             |        |
| Name                               | Data type           | Default value | Retain     | Accessible f                | Writa | Visible in | Setp       |   | Resis instructions      |        |
| 🕣 🔻 Input                          |                     |               |            |                             |       |            |            | ~ | Name                    | Deccr  |
| - Automatic_mode_act               | Bool                | alse false    | Non-ret    |                             |       |            |            |   |                         | Descr  |
| - Start                            | Bool                | false         | Non-retain |                             |       |            |            | = |                         |        |
| 📲 Stop                             | Bool                | false         | Non-retain |                             |       |            |            |   | Imer operations         |        |
| - Enable_OK                        | Bool                | false         | Non-retain |                             |       |            |            |   |                         | Gener  |
| - Safety_shutoff_active            | Bool                | false         | Non-retain |                             |       |            |            |   | TON                     | Gener  |
| 📹 🔹 Sensor_slide                   | Bool                | false         | Non-retain |                             |       |            |            |   | TOF                     | Gener  |
| Sensor_end_of_conve                | Bool                | false         | Non-retain |                             |       |            |            |   |                         | Time   |
| 🕣 🔻 Output                         |                     |               |            |                             |       |            |            |   |                         | Start  |
| Conveyor_motor_aut                 | Bool                | false         | Non-retain |                             |       |            |            | ~ | IT -ITONI-              | Start  |
| <                                  |                     | 111           |            |                             |       |            | >          |   | I -[TOF]-               | Start  |
|                                    |                     |               |            |                             |       |            |            | - | I -[TONR]-              | Time   |
| >=1 ??? -I -oI →                   | -[=]                |               |            |                             |       |            |            |   | I -[RT]-                | Reset  |
| Block title: Motor control in auto | matic mode          |               |            |                             |       |            |            |   | FT -[PT]-               | Load . |
| Conveyor motor in automatic mode   | initiatic mode      |               |            |                             |       |            |            | ÷ | Counter operations      |        |
|                                    |                     |               |            |                             |       |            |            | _ | Comparator operations   |        |
| Network 1: Overrun time en         | d of conveyor pulse | 2 seconds     |            |                             |       |            |            | - | Math functions          |        |
| Comment                            |                     |               |            |                             |       |            |            | - | Move operations         |        |
| Comment                            |                     |               |            |                             |       |            |            |   | Conversion operations   |        |
|                                    |                     |               |            |                             |       |            |            |   | Program control operati |        |
|                                    |                     |               |            |                             |       |            |            |   | Word logic operations   |        |
|                                    |                     |               |            |                             |       |            |            |   | Shift and rotate        |        |

La fonction temporisation requiert une mémoire. Elle lui est fournie dans le bloc de données d'instance du bloc de fonction sans création d'un nouveau DB d'instance. Activez l'option
® "Multi-instance". Attribuez un nom à la multi-instance et confirmez la saisie avec ® "OK".
(® Multi-instance ® IEC\_Timer\_Attente ® OK)

| Call options          | ×                                                                                                    |
|-----------------------|----------------------------------------------------------------------------------------------------|
| Single<br>instance    | Multiple instance Name in the interface If you call the function block as a multi-instance, it saves its data in the instance data block of the calling function block and not in its own instance data block. This allows you to concentrate the instance data in a single block and to get by with fewer instance data blocks in your program. |
| Parameter<br>instance | more<br>OK Cancel                                                                                                    |

 R Cela crée une variable structurée de type "Static" correspondant à la temporisation TP dans la description de l'interface.

| MOTOR AUTO                                                         |               |               |            |              |                                                                                                    |                                                                                                    |          |                                       |
|--------------------------------------------------------------------|---------------|---------------|------------|--------------|----------------------------------------------------------------------------------------------------|----------------------------------------------------------------------------------------------------|----------|---------------------------------------|
| Name                                                               | Data type     | Default value | Retain     | Accessible f | Writa                                                                                                    | Visible in                                                                                                    | Setpoint | Comment                               |
| 🕣 🔻 Static                                                         |               |               |            |              |                                                                                                    |                                                                                                    |          |                                       |
| Memory_automatic_start_stop                                        | Bool          | false         | Non-retain |              |                                                                                                    |                                                                                                    |          | Memory used for start/ stop automatic |
| Memory_conveyor_start_stop                                         | Bool          | false         | Non-retain |              |                                                                                                    |                                                                                                    |          | Memory used for start/ stop of convey |
| - Memory_edge_detection                                            | Bool          | false         | Non-retain |              |                                                                                                    |                                                                                                    |          | Memory used for edge detection        |
| 🕣 🔹 🔻 IEC_Timer_overrun                                            | TP_TIME       |               | Non-retain |              |                                                                                                    |                                                                                                    |          |                                       |
| 🚭 🔹 PT                                                             | Time          | T#Oms         | Non-retain |              | <ul> <li>Image: A start of the start of the start of</li></ul> | Image: A start of the start of the start |          |                                       |
| 🕣 🔹 ET                                                             | Time          | T#Oms         | Non-retain | <b></b>      |                                                                                                    | <b>V</b>                                                                                                    |          |                                       |
| 🕣 = IN                                                             | Bool          | false         | Non-retain |              | <ul> <li>Image: A start of the start of the start of</li></ul> | <b>V</b>                                                                                                    |          |                                       |
| 🕣 = Q                                                              | Bool          | false         | Non-retain |              |                                                                                                    | Image: A start and a start a start |          |                                       |
| 🕣 🔻 Temp                                                           |               |               |            |              |                                                                                                    |                                                                                                    |          |                                       |
| <                                                                  |               |               |            |              |                                                                                                    |                                                                                                    |          |                                       |
| >=1 [??] → -ol → -[=]<br>Block title: Motor control in automatic n | node          |               |            |              |                                                                                                    |                                                                                                    |          |                                       |
| Network 1: Overrun time end of con                                 | veyor pulse : | 2 seconds     |            |              |                                                                                                    |                                                                                                    |          |                                       |
| #IEC_Timer_<br>overrun                                             |               |               |            |              |                                                                                                    |                                                                                                    |          |                                       |

**Remarque :** une multi-instance ne peut être utilisée que pour la programmation dans un bloc fonctionnel, car ce n'est que là qu'il existe des variables de type « Static ».

® Maintenant, faites glisser le paramètre d'entrée #Capteur\_fin de convoyeur et déposez-le sur <??.?> en regard du paramètre "IN" de la temporisation TP pour que celle-ci soit déclenchée en cas d'un front montant. La meilleure méthode pour sélectionner un paramètre dans la description de l'interface consiste à le prendre par l'icône bleue

| MOTOR_AUTO                                                                                                    |                        |               |            |              |       |                                                                                                    |          |                                      |
|----------------------------------------------------------------------------------------------------|------------------------|---------------|------------|--------------|-------|----------------------------------------------------------------------------------------------------|----------|--------------------------------------|
| Name                                                                                                    | Data type              | Default value | Retain     | Accessible f | Writa | Visible in                                                                                                    | Setpoint | Comment                              |
| a v Input                                                                                                    |                        |               |            |              |       |                                                                                                    |          |                                      |
| Automatic_mode_active                                                                                                    | Bool                   | false         | Non-retain |              |       |                                                                                                    |          | Automatic mode activated             |
| 🖬 = Start                                                                                                    | Bool                   | false         | Non-retain |              |       |                                                                                                    |          | Pushbutton automatic start           |
| 🖬 = Stop                                                                                                    | Bool                   | false         | Non-retain |              |       |                                                                                                    |          | Pushbutton automatic stop            |
| Enable_OK                                                                                                    | Bool                   | false         | Non-retain |              |       |                                                                                                    |          | All enable conditions OK             |
| Safety_shutoff_active                                                                                                    | Bool                   | false         | Non-retain |              |       |                                                                                                    |          | Safety shutoff active e.g. emergency |
| Sensor_slide                                                                                                    | Bool                   | false         | Non-retain |              |       |                                                                                                    |          | Sensor part at slide                 |
| Sensor_end_of_conveyor                                                                                                    | Bool 🔳                 | false         | Non-ret 💌  |              |       |                                                                                                    |          | Sensor part at end of conveyor       |
| 🛛 👻 Output                                                                                                    |                        |               |            |              |       |                                                                                                    |          |                                      |
| Conveyor_motor_automatic                                                                                                    | Bool                   | false         | Non-retain |              |       |                                                                                                    |          | Control of the conveyor motor in aut |
|                                                                                                    |                        |               |            |              |       | and the second second se |          |                                      |
|                                                                                                    |                        |               | 1.*        |              |       |                                                                                                    |          |                                      |
| >=1 ⑦ol →<br>lock title: Motor control in automatic r<br>nveyor motor in automatic mode:<br>Network 1: Overrun time end of con<br>Comment | mode<br>Iveyor pulse 2 | seconds       |            | m<br>        |       |                                                                                                    |          |                                      |

(
 Capteur\_fin de convoyeur)

 ® Saisissez la durée d'impulsion souhaitée en regard du paramètre "PT", c'est-à-dire 2 s. (® 2s)

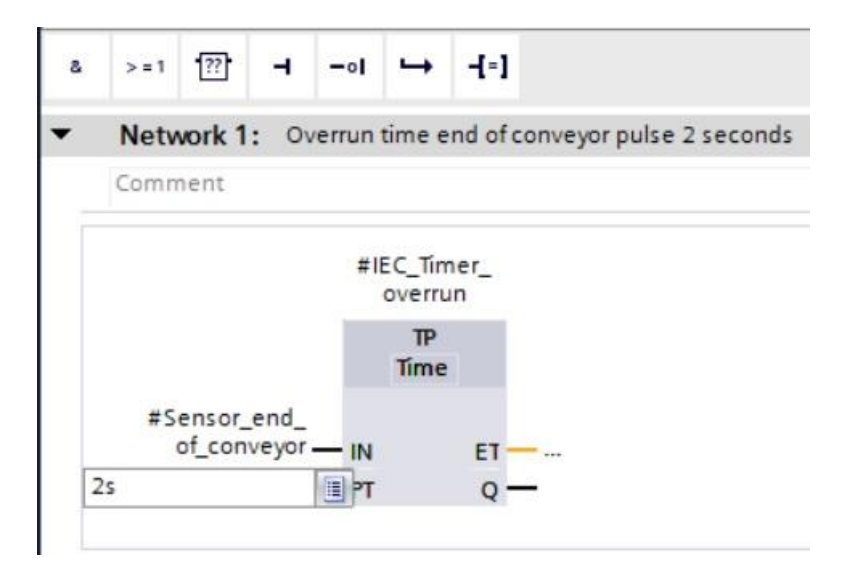

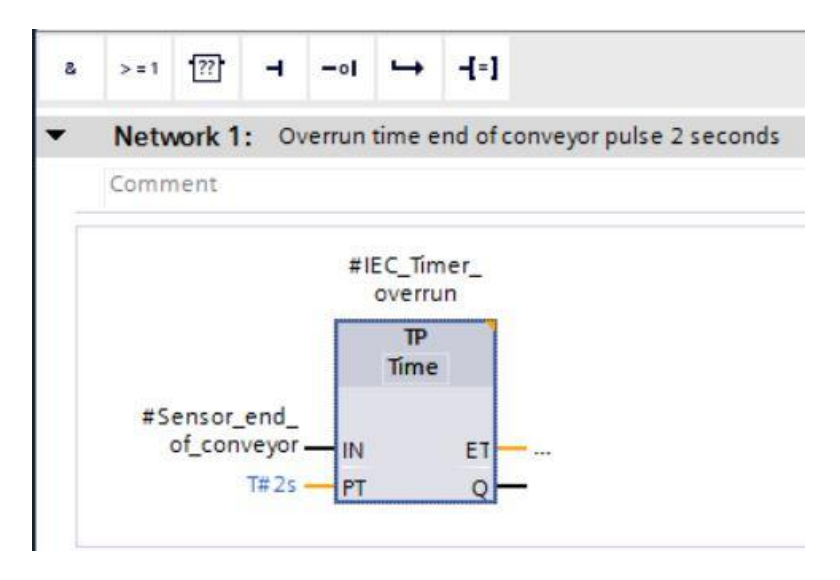

Puis, faites glisser la sortie "Q" de la variable structurée "IEC\_Timer\_Attente" sur l'entrée "CLK" du front descendant "N\_TRIG" dans Réseau 2. La variable sur l'entrée #Capteur\_fin de convoyeur est alors remplacée et le convoyeur, arrêté par un front descendant de l'impulsion IEC\_Timer\_Attente. (® Réseau 2 ® IEC\_Timer\_Attente ® Q ® #Capteur\_fin de convoyeur)

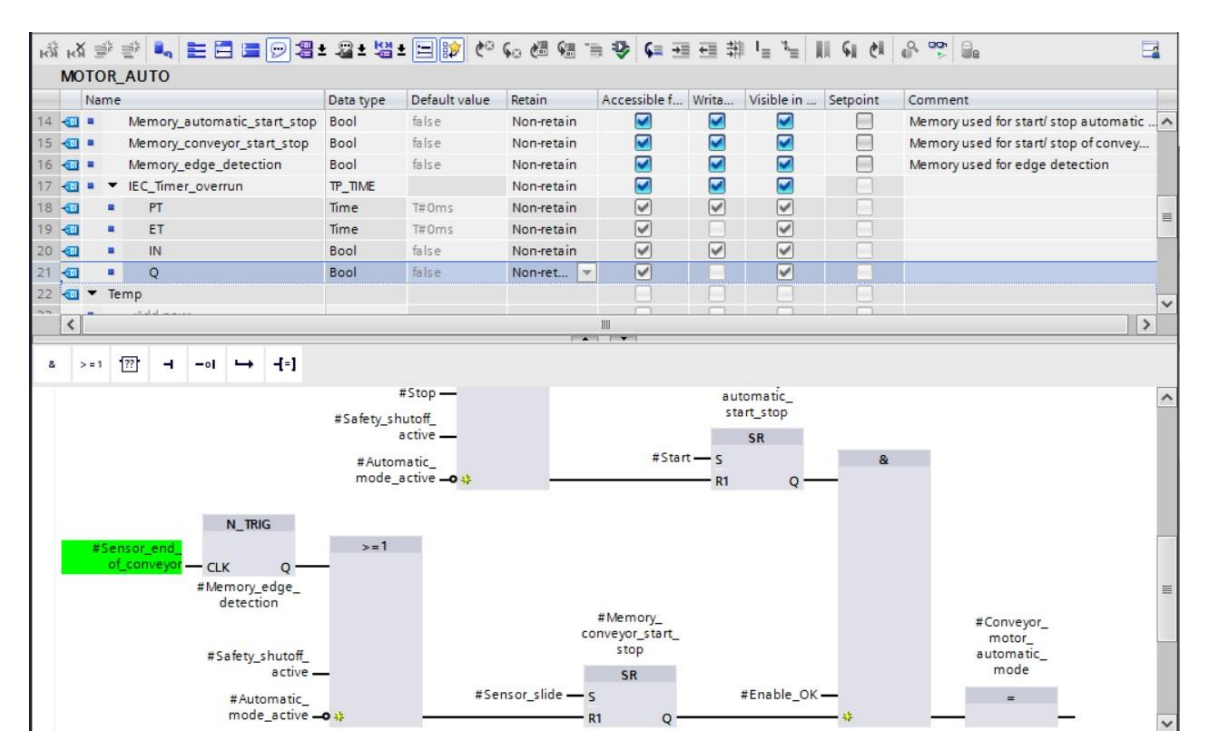

N'oubliez pas de cliquer sur Save project à la fin de chaque étape. Ci-après, le bloc de fonction "MOTOR\_AUTO [FB1] terminé, incluant le temporisateur représenté dans le logigramme (LOG).

| Name         Data type         Default value         Retain         Accessible f.         Writz         Visible in         Septint         Comment           4         •         Automatic_mode_active         Bool         false         Non-retain         •         •         Automatic_mode active de active de                                                                                                    | MOTOR                     | AUTO                            |             |               |            |              |                                                                                                    |                                                                                                    |          |                                         |
|----------------------------------------------------------------------------------------------------|---------------------------|---------------------------------|-------------|---------------|------------|--------------|----------------------------------------------------------------------------------------------------|----------------------------------------------------------------------------------------------------|----------|-----------------------------------------|
| 1       Imput       Imput       Im                                                                                                    | Name                      |                                 | Data type   | Default value | Retain     | Accessible f | Writa                                                                                                    | Visible in                                                                                                    | Setpoint | Comment                                 |
| 2       4       Automatic_mode_active       Bool       false       Non-retain       Automatic mode activated         3       5       Start       Bool       false       Non-retain       Pushbutton automatic start         4       4       5       Start       Bool       false       Non-retain       Pushbutton automatic start         4       4       5       Stap       Bool       false       Non-retain       Pushbutton automatic start         6       4       Staft       Bool       false       Non-retain       Pushbutton automatic start         6       4       Safety_shutoff_active       Bool       false       Non-retain       Pushbutton automatic start         7       5       Sensor_galde       Bool       false       Non-retain       Pushbutton automatic start         8       4       Sensor_galde_conveyor       Bool       false       Non-retain       Pushbutton automatic start         10       4       Conveyor_motor_automatic                                                                                                    | 1 🕣 🕶 Ing                 | put                             |             |               |            |              |                                                                                                    |                                                                                                    |          | ^                                       |
| 3       Q       Start       Bool       false       Non-retain       Pushbutton automatic start         4       Q       Stop       Bool       false       Non-retain       Q       Pushbutton automatic start         5       Q       Enable_OK       Bool       false       Non-retain       Q       All enable conditions OK         6       Q       Safety_shutoff_active       Bool       false       Non-retain       Q       All enable conditions OK         7       Q       Sensor_slide       Bool       false       Non-retain       Q       Sensor part at slide         8       Q       Sensor_end_of_conveyor       Bool       false       Non-retain       Q       Sensor part at end of conveyor         9       Q       Output       Conveyor_motor_automatic       Bool       false       Non-retain       Q       Sensor part at end of conveyor         9       Q       Indux       Bool       false       Non-retain       Q       Sensor part at end of conveyor         9       Q       Indux       Bool       false       Non-retain       Q       Sensor part at end of conveyor         10       Q       Memory_automatic_start_stop       Bool       false       Non-retain                                                                                                    | 2 🕣 =                     | Automatic_mode_active           | Bool        | false         | Non-retain |              |                                                                                                    |                                                                                                    |          | Automatic mode activated                |
| 4       Q       Stop       Bool       false       Non-retain       Q       Pushbutton automatic stop         5       Q       Enable_OK       Bool       false       Non-retain       Q       All enable conditions OK         6       Q       Safety.shutoff_active       Bool       false       Non-retain       Q       Safety.shutoff active e.g. emergency:         7       Q       Sensor_end_of_conveyor       Bool       false       Non-retain       Q       Q       Sensor part at end of conveyor         9       Q       Output       Sensor_end_of_conveyor       Bool       false       Non-retain       Q       Q       Sensor part at end of conveyor         9       Q       Output       Sensor_automatic_star_star       Bool       false       Non-retain       Q       Q       Control of the conveyor motor in auto         10       Q       Conveyor_motor_automatic_star_stop       Bool       false       Non-retain       Q       Q       Control of the conveyor motor in auto         11       Q       Non-retain       Q       Q       Memory_used for start/ stop automatic       Memory used for start/ stop automatic         12       V       Memory_edge_detection       Bool       false       Non-retain       Q<                                                                                                    | 3 🕣 🗉                     | Start                           | Bool        | false         | Non-retain |              |                                                                                                    |                                                                                                    |          | Pushbutton automatic start              |
| 5       G1       Enable_OK       Bool       false       Non-retain       Image: Control of Conveyor       Safety shutoff active e.g. emergency:         7       G1       Sensor_slide       Bool       false       Non-retain       Image: Conveyor       Safety shutoff active e.g. emergency:         9       G1       Output       Sensor_end_of_conveyor       Bool       false       Non-retain       Image: Conveyor_motor_automatic       Bool       false       Non-retain       Image: Conveyor_motor_automatic       Bool       false       Non-retain       Image: Conveyor_motor_automatic       Bool       false       Non-retain       Image: Conveyor_motor automatic       Bool       false       Non-retain       Image: Conveyor_motor automatic       Bool       false       Non-retain       Image: Conveyor_motor automatic       Bool       false       Non-retain       Image: Conveyor_motor automatic       Bool       false       Non-retain       Image: Conveyor_motor automatic       Memory used for start/ stop automatic       Memory used for start/ stop automatic       Memory used for start/ stop automatic       Memory used for start/ stop automatic       Memory used for start/ stop automatic       Memory used for start/ stop automatic       Memory used for start/ stop automatic       Memory used for start/ stop automatic       Memory used for start/ stop automatic <td>4 🕣 🕷</td> <td>Stop</td> <td>Bool</td> <td>false</td> <td>Non-retain</td> <td></td> <td></td> <td></td> <td></td> <td>Pushbutton automatic stop</td>                                                                                                    | 4 🕣 🕷                     | Stop                            | Bool        | false         | Non-retain |              |                                                                                                    |                                                                                                    |          | Pushbutton automatic stop               |
| 6       Qi = Safety_shutoff_active       Bool       false       Non-retain       Qi = Safety_shutoff_active e.g. emergency:         7       Qi = Sensor_slide       Bool       false       Non-retain       Qi = Sensor part at slide         8       Qi = Sensor_end_of_conveyor       Bool       false       Non-retain       Qi = Qi = Sensor part at end of conveyor         9       Qi = Conveyor_motor_automatic       Bool       false       Non-retain       Qi = Qi = Conveyor motor in automatic         10       Qi = Conveyor_motor_automatic       Bool       false       Non-retain       Qi = Qi = Conveyor motor in automatic in automatic         11       Qi = Static       Bool       false       Non-retain       Qi = Qi = Conveyor_motor_automatic_start_stop       Bool       false       Non-retain       Qi = Qi = Qi = Qi = Qi = Qi = Qi = Qi =                                                                                                    | 5 🕣 =                     | Enable_OK                       | Bool        | false         | Non-retain |              |                                                                                                    |                                                                                                    |          | All enable conditions OK                |
| 7       C1       Sensor_slide       Bool       false       Non-retain       Image: Sensor_send_of_conveyor       Bool       false       Non-retain       Image: Sensor_send_of_conveyor       Sensor part at slide         9       C1       Output       Image: Sensor_motor_automatic       Bool       false       Non-retain       Image: Sensor_motor_automatic       Bool       false       Non-retain       Image: Sensor_automatic       Bool       false       Non-retain       Image: Sensor_automatic       Bool       false       Non-retain       Image: Sensor_automatic       Control of the conveyor motor in automatic         11       C1       Image: Sensor_automatic_star_stop       Bool       false       Non-retain       Image: Sensor_automatic_star_stop       Bool       false       Non-retain       Image: Sensor_automatic       Memory used for start/ stop automatic         12       Image: Sensor_cnucyor_start_stop       Bool       false       Non-retain       Image: Sensor_cnucyor_start/ stop automatic       Image: Sensor_automatic_start/ stop automatic         13       C1       Memory_cnucyor_start_stop       Bool       false       Non-retain       Image: Sensor_automatic       Memory used for start/ stop automatic         16       C1       Image: Sensor_automatic       Memory used for start/ stop automa                                                                                                    | 6 🕣 =                     | Safety_shutoff_active           | Bool        | false         | Non-retain |              |                                                                                                    |                                                                                                    |          | Safety shutoff active e.g. emergency st |
| 8       C1       Sensor_end_of_conveyor       Bool       false       Non-retain       Image: Sensor part at end of conveyor         9       C1       Output       Bool       false       Non-retain       Image: Sensor part at end of conveyor         10       C2       Conveyor_motor_automatic       Bool       false       Non-retain       Image: Sensor part at end of conveyor         11       C2       Conveyor_motor_automatic_surt_automatic       Bool       false       Non-retain       Image: Sensor part at end of conveyor         12       Image: Sensor part at end of conveyor       Bool       false       Non-retain       Image: Sensor part at end of conveyor         13       C2       Static       Image: Sensor part at end of conveyor       Sensor part at end of conveyor         13       C2       Static       Image: Sensor part at end of conveyor       Sensor part at end of conveyor         14       C2       Memory_endpart       Bool       false       Non-retain       Image: Sensor part at end of conveyor         15       C2       Memory_endpart       Bool       false       Non-retain       Image: Sensor part at end of conveyor         17       C2       FT       Time       TPOms       Non-retain       Image: Sensor part at end of conveyor       Memory u                                                                                                    | 7 📶 🖷                     | Sensor_slide                    | Bool        | false         | Non-retain |              |                                                                                                    |                                                                                                    |          | Sensor part at slide                    |
| 9 € V Output<br>10 € Conveyor_motor_automatic Bool false Non-retain ♥ ♥ C Control of the conveyor motor in automatic<br>11 € V InOut<br>12 € Add new><br>13 € Static<br>14 € Memory_satomatic_start_stop Bool false Non-retain ♥ ♥ Ø Memory used for start's top automati<br>15 € Memory_conveyor_start_stop Bool false Non-retain ♥ Ø Ø Memory used for start's top of convey<br>16 € I € Memory_conveyor_start_stop Bool false Non-retain ♥ Ø Ø Memory used for start's top of convey<br>17 € I EC_Time_overrun IP_IIME Non-retain ♥ Ø Ø Memory used for edge detection<br>18 € I € PT Time T#Oms Non-retain Ø Ø Ø Ø<br>19 € I EC_Time_overrun IP_IIME Non-retain Ø Ø Ø Ø<br>10 0 I € ET Time T#Oms Non-retain Ø Ø Ø Ø<br>10 0 I € I IN Bool false Non-retain Ø Ø Ø Ø<br>10 0 I € I IN Bool false Non-retain Ø Ø Ø Ø<br>10 0 I € I ET Time T#Oms Non-retain Ø Ø Ø Ø<br>10 0 I € IN Bool false Non-retain Ø Ø Ø Ø<br>10 0 I € I ET Time T#Oms Non-retain Ø Ø Ø Ø<br>10 0 I € I IN Bool false Non-retain Ø Ø Ø Ø<br>10 0 I € I ET Time T#Oms Non-retain Ø Ø Ø Ø<br>10 0 I € I ET Time T#Oms Non-retain Ø Ø Ø Ø<br>10 0 I € IN Bool false Non-retain Ø Ø Ø Ø<br>10 0 I € IN Bool false Non-retain Ø Ø Ø Ø<br>10 0 I € IN Bool false Non-retain Ø Ø Ø Ø<br>10 0 I € IN Bool false Non-retain Ø Ø Ø Ø<br>10 0 I € IN Bool false Non-retain Ø Ø Ø Ø Ø<br>10 0 I € IN Bool false Non-retain Ø Ø Ø Ø Ø<br>10 0 I € IN Bool false Non-retain Ø Ø Ø Ø Ø<br>10 0 I € IN Bool false Non-retain Ø Ø Ø Ø Ø<br>10 0 I € IN Bool false Non-retain Ø Ø Ø Ø Ø<br>10 0 I € IN Bool false Non-retain Ø Ø Ø Ø Ø<br>10 0 I € IN Bool false Non-retain Ø Ø Ø Ø Ø<br>10 0 I € IN Ø Ø I € I IN Ø Ø Ø Ø Ø<br>10 0 I € IN Ø Ø Ø Ø Ø<br>10 0 I € I € I IN Ø Ø Ø Ø<br>10 0 I € I € I € I € I € I € I € I € I €                                                                                                    | 8 🐔                       | Sensor_end_of_conveyor          | Bool        | false         | Non-retain |              |                                                                                                    |                                                                                                    |          | Sensor part at end of conveyor          |
| 10       Conveyor_motor_automatic_       Bool       false       Non-retain       Image: Static conveyor motor in automatic conveyor motor in automatic mote         10       Convergence       Static       Static       Static conveyor motor in automatic conveyor motor in automatic conveyor motor in automatic conveyor conveyor                                              | 9 📶 🔻 Ou                  | utput                           |             |               |            |              |                                                                                                    |                                                                                                    |          |                                         |
| 11       G       InOut      ol      ol <t< td=""><td>10 🕣 =</td><td>Conveyor_motor_automatic</td><td>Bool</td><td>false</td><td>Non-retain</td><td></td><td></td><td></td><td></td><td>Control of the conveyor motor in auto</td></t<>                                                                                                    | 10 🕣 =                    | Conveyor_motor_automatic        | Bool        | false         | Non-retain |              |                                                                                                    |                                                                                                    |          | Control of the conveyor motor in auto   |
| 12          • <add new="">          13       I       Static        Memory_automatic_start_stop         Bool         false         Non-retain         Memory_conveyor_start_stop         Bool         false         Non-retain         Memory_conveyor_start_stop         Bool         false         Non-retain         Memory_conveyor_start_stop         Bool         false         Non-retain         Memory_conveyor_start_stop         Bool         false         Non-retain         Memory_conveyor_start_stop         Bool         false         Non-retain         Memory_conveyor_start_stop         Bool         false         Non-retain         Memory_conveyor_start_stop         Sool         false         Non-retain         Memory_conveyor_start_stop         Sool         false         Non-retain         Memory_conveyor_start_stop         Sool         false         Non-retain         Memory_conveyor_start_stop         Sool         false         Non-retain         Memory_conveyor_start_stop         Sool         false         Non-retain         Memory_conveyor_start_stop         Sool         false         Non-retain         Memory_conveyor_start_stop         Sool         false         Non-retain         Memory_conveyor_start_stop         Sool         false         Non-retain         M         V         V         V</add>                                                                                                    | 11 🕣 🔻 Ind                | Dut                             |             |               |            |              |                                                                                                    |                                                                                                    |          |                                         |
| 13       41       ✓       Non-retain       ✓       ✓       Memory used for start/ stop automatic         13       41       ✓       Memory_automatic_start_stop       Bool       false       Non-retain       ✓       ✓       Memory used for start/ stop automatic         15       41       ✓       Memory_conveyor_start_stop       Bool       false       Non-retain       ✓       ✓       Memory used for start/ stop automatic         15       41       ✓       Memory_conveyor_start_stop       Bool       false       Non-retain       ✓       ✓       Memory used for start/ stop of convey         16       41       ✓       Memory_conveyor_start_stop       Bool       false       Non-retain       ✓       ✓       Memory used for start/ stop of convey         17       41       ✓       Hero       Non-retain       ✓       ✓       ✓       Memory used for start/ stop of convey         18       41       ●       PT       Time       T#Oms       Non-retain       ✓       ✓       ✓       ✓         19       41       ●       Q       Bool       false       Non-retain       ✓       ✓       ✓       ✓       ✓       ✓       ✓       ✓       ✓       ✓       ✓<                                                                                                    | 12 -                      | <add new=""></add>              |             |               |            |              |                                                                                                    |                                                                                                    |          |                                         |
| 14       G       Memory_automatic_start_stop       Bool       false       Non-retain       Image: Conveyor_start_stop       Memory_conveyor_start_stop       Bool       false       Non-retain       Image: Conveyor_start_stop       Memory_used for start/ stop automatic         15       G1       Memory_conveyor_start_stop       Bool       false       Non-retain       Image: Conveyor_start_stop       Memory used for start/ stop automatic         16       G1       Memory_conveyor_start_stop       Bool       false       Non-retain       Image: Conveyor_start_stop       Memory used for start/ stop automatic         17       G1       Image: Conveyor_start_stop       Bool       false       Non-retain       Image: Conveyor_start_stop       Memory used for start/ stop automatic         17       G1       Image: Conveyor_start_stop       Bool       false       Non-retain       Image: Conveyor_start_stop       Memory used for edge detection         19       G1       ET       Time       T#Oms       Non-retain       Image: Conveyor_start_stop       Image: Conveyor_start_stop       Memory used for edge detection         20       G2       Image: Conveyor_start_stop       Bool       false       Non-retain       Image: Conveyor_start_stop       Image: Conveyor_start_stop         21       G2       Q       Bool<                                                                                                    | 13 🕣 🔻 Sta                | atic                            |             |               |            |              |                                                                                                    |                                                                                                    |          |                                         |
| 15       G       Memory_conveyor_start_stop       Bool       false       Non-retain       Image: Conveyor conveyor_start_stop       Memory used for start/stop of conveyor conveyor | 14 🕣 🔳                    | Memory_automatic_start_stop     | Bool        | false         | Non-retain |              |                                                                                                    |                                                                                                    |          | Memory used for start/ stop automatic   |
| 16       G       Memory_edge_detection       Bool       false       Non-retain       Image: Control in automatic mode         17       G       IEC_Timer_overrun       TP_IM/E       Non-retain       Image: Control in automatic mode       Image: Control in automatic mode       Image: Control in automatic mode                                                                                                    | 15 🕣 🖷                    | Memory_conveyor_start_stop      | Bool        | false         | Non-retain |              |                                                                                                    |                                                                                                    |          | Memory used for start/ stop of convey   |
| 17       41 a Vicc_Timer_overrun       TP_TIME       Non-retain       ✓       ✓       ✓         18       41 a PT       Time       T#Oms       Non-retain       ✓       ✓       ✓         19       41 a PT       Time       T#Oms       Non-retain       ✓       ✓       ✓         20       42       ET       Time       T#Oms       Non-retain       ✓       ✓       ✓         21       42       a Q       Bool       false       Non-retain       ✓       ✓       ✓         21       42       a Q       Bool       false       Non-retain       ✓       ✓       ✓         21       42       a Q       Bool       false       Non-retain       ✓       ✓       ✓         21       42       a Q       Bool       false       Non-retain       ✓       ✓       ✓         23       5       Temm.       ✓       ✓       ✓       ✓       ✓       ✓         4       >=1       17       -ot       -ot       -ot       -ot       ✓       ✓       ✓         8       >=1       17       -ot       -ot       -ot       -ot       ✓ <td< td=""><td>16 🕣 =</td><td>Memory_edge_detection</td><td>Bool</td><td>false</td><td>Non-retain</td><td></td><td></td><td></td><td></td><td>Memory used for edge detection</td></td<>                                                                                                    | 16 🕣 =                    | Memory_edge_detection           | Bool        | false         | Non-retain |              |                                                                                                    |                                                                                                    |          | Memory used for edge detection          |
| 18 42 ■ PT Time T#0ms Non-retain ♥ ♥ ♥<br>19 43 ■ ET Time T#0ms Non-retain ♥ ♥ ♥<br>20 43 ■ IN Bool false Non-retain ♥ ♥ ♥<br>20 43 ■ Q Bool false Non-retain ♥ ♥ ♥<br>20 43 ■ Temm<br>4 >=1 12ol ↦ -f=]                                                                                                    | 17 🕣 = 🔻                  | IEC_Timer_overrun               | TP_TIME     |               | Non-retain |              |                                                                                                    |                                                                                                    |          |                                         |
| 19       C1       ■       ET       Time       T#0ms       Non-retain       ✓       ✓         20       C2       ■       IN       Bool       false       Non-retain       ✓       ✓       ✓         21       C3       ■       Q       Bool       false       Non-retain       ✓       ✓       ✓         21       C3       ■       Q       Bool       false       Non-retain       ✓       ✓       ✓         21       C3       ■       Q       Bool       false       Non-retain       ✓       ✓       ✓       ✓         22       4T       Temm.       ✓       ✓       ✓       ✓       ✓       ✓         22       4T       Temm.       ✓       ✓       ✓       ✓       ✓       ✓         3       >=1       T1       -o1       →       -j=j       ✓       ✓       ✓         3       >=1       T1       -o1       →       -j=j       ✓       ✓       ✓         4       >=1       T1       -o1       →       -j=j       ✓       ✓       ✓                                                                                                    | 18 📶 💻                    | PT                              | Time        | T#Oms         | Non-retain |              | $\checkmark$                                                                                                    | <b>V</b>                                                                                                    |          |                                         |
| 20       42       IN       Bool       false       Non-retain       ✓       ✓         21       42       4       Q       Bool       false       Non-retain       ✓       ✓         21       42       •       Bool       false       Non-retain       ✓       ✓       ✓         21       •       •       Bool       false       Non-retain       ✓       ✓         22       •       •       •       ✓       ✓       ✓       ✓         22       •       •       •       ✓       ✓       ✓       ✓         23       •       •       •       ✓       ✓       ✓       ✓         23       •       •       •       •       ✓       ✓       ✓         24       •       •       •       •       ✓       ✓       ✓         24       •       •       •       •       •       ✓       ✓         25       •       •       •       •       •       ✓       ✓         25       •       •       •       •       •       ✓       ✓         26       •       • <td>19 🕣 🔹</td> <td>ET</td> <td>Time</td> <td>T#Oms</td> <td>Non-retain</td> <td><b>V</b></td> <td></td> <td></td> <td></td> <td></td>                                                                                                    | 19 🕣 🔹                    | ET                              | Time        | T#Oms         | Non-retain | <b>V</b>     |                                                                                                    |                                                                                                    |          |                                         |
| 21 €21 ♥ Q Bool false Non-ret ♥ ♥ ♥<br>22 60 ♥ Temm.<br>★ >=1 127 → -ol ↦ f=1<br>♥ Block title: Motor control in automatic mode                                                                                                    | 20 🕣 🔹                    | IN                              | Bool        | false         | Non-retain | <b>V</b>     | <ul> <li>Image: A start of the start of the start of</li></ul> | Image: A start and a start a start |          |                                         |
| 272                                                                                                    | 21 🕣 🔹                    | Q                               | Bool        | false         | Non-ret    |              |                                                                                                    |                                                                                                    |          |                                         |
| 8       >=1       1       -ol       →       -[=]         ▼ Block title:       Motor control in automatic mode                                                                                                    | 22 📶 🔻 Te                 | mp                              |             |               | _          |              |                                                                                                    |                                                                                                    |          | ×                                       |
| a       >=1       100       →       -[+]         ➡ Block title:       Motor control in automatic mode                                                                                                    | <                         |                                 |             |               | -          |              |                                                                                                    |                                                                                                    |          | 2                                       |
| Block title: Motor control in automatic mode                                                                                                    | & >=1                     | ??]ol → -[=]                    |             |               |            |              |                                                                                                    |                                                                                                    |          |                                         |
| block dife. motor condom automatic mode                                                                                                    | Block titl                | e: Motor control in automatic r | node        |               |            |              |                                                                                                    |                                                                                                    |          |                                         |
| Conveyor motor in automatic mode:                                                                                                    | Conveyor m                | otor in automatic mode:         |             |               |            |              |                                                                                                    |                                                                                                    |          |                                         |
|                                                                                                    | . conveyor m              | out an automotic modela.        |             |               |            |              |                                                                                                    |                                                                                                    |          |                                         |
| Network 1: Overrun time end of conveyor pulse 2 seconds                                                                                                    | <ul> <li>Netwo</li> </ul> | rk 1: Overrun time end of con   | veyor pulse | 2 seconds     |            |              |                                                                                                    |                                                                                                    |          |                                         |

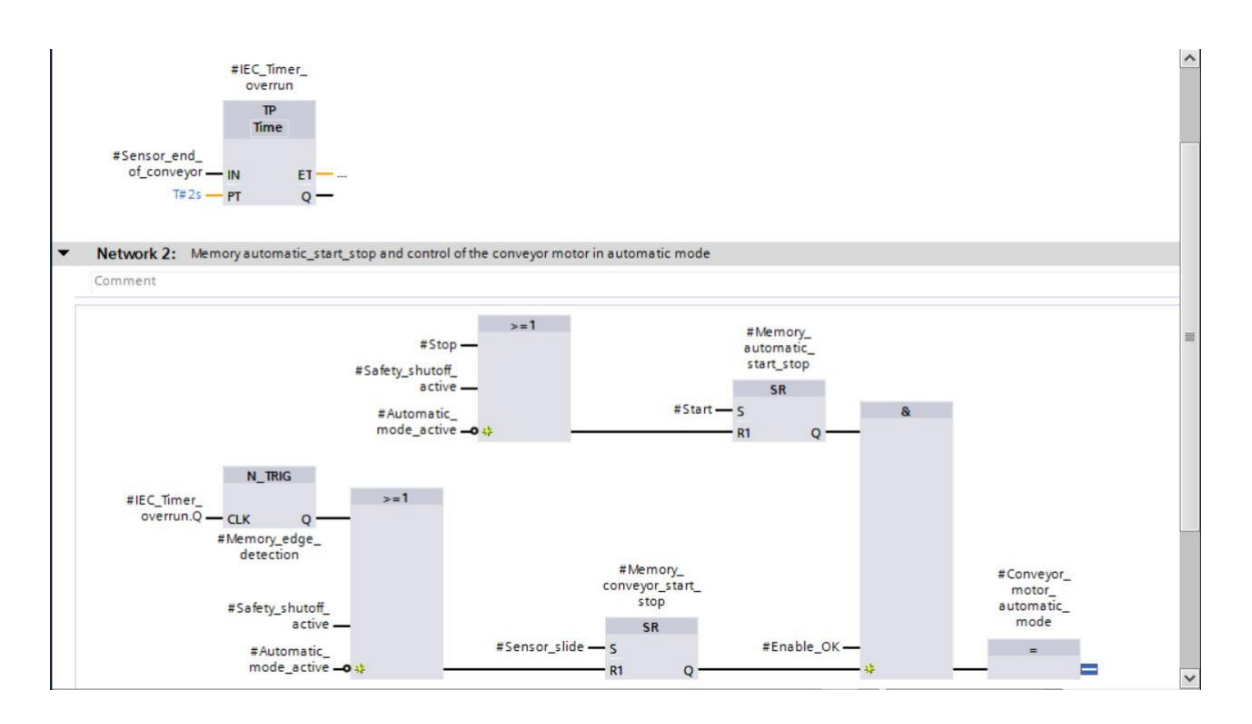

 ® Vous pouvez régler le "Langage" sur CONT (schéma à contacts) dans l'onglet "General" (Général) des propriétés du bloc. (® Properties (Propriétés) ® General (Général) ® Language (Langage) : CONT)

| MOTOR_AUTO [FB1]                                                                                                    |             | cs 🗖 🗖 🗖 🗖                             |                                                      |   |  |  |
|----------------------------------------------------------------------------------------------------|-------------|----------------------------------------|------------------------------------------------------|---|--|--|
| General FB supervision                                                                                              | definitions |                                        |                                                      |   |  |  |
| General<br>Information<br>Time stamps<br>Compilation<br>Protection<br>Attributes<br>Download without reinitializati | General     | Name:<br>Type:<br>Language:<br>Number: | MOTOR_AUTO<br>FB<br>FBD<br>LAD<br>EBD                | ) |  |  |
|                                                                                                    |             |                                        | Manual <ul> <li>Manual</li> <li>Automatic</li> </ul> | : |  |  |

® Les réseaux 1 et 2 sont représentés dans le schéma à contacts (CONT) comme suit.

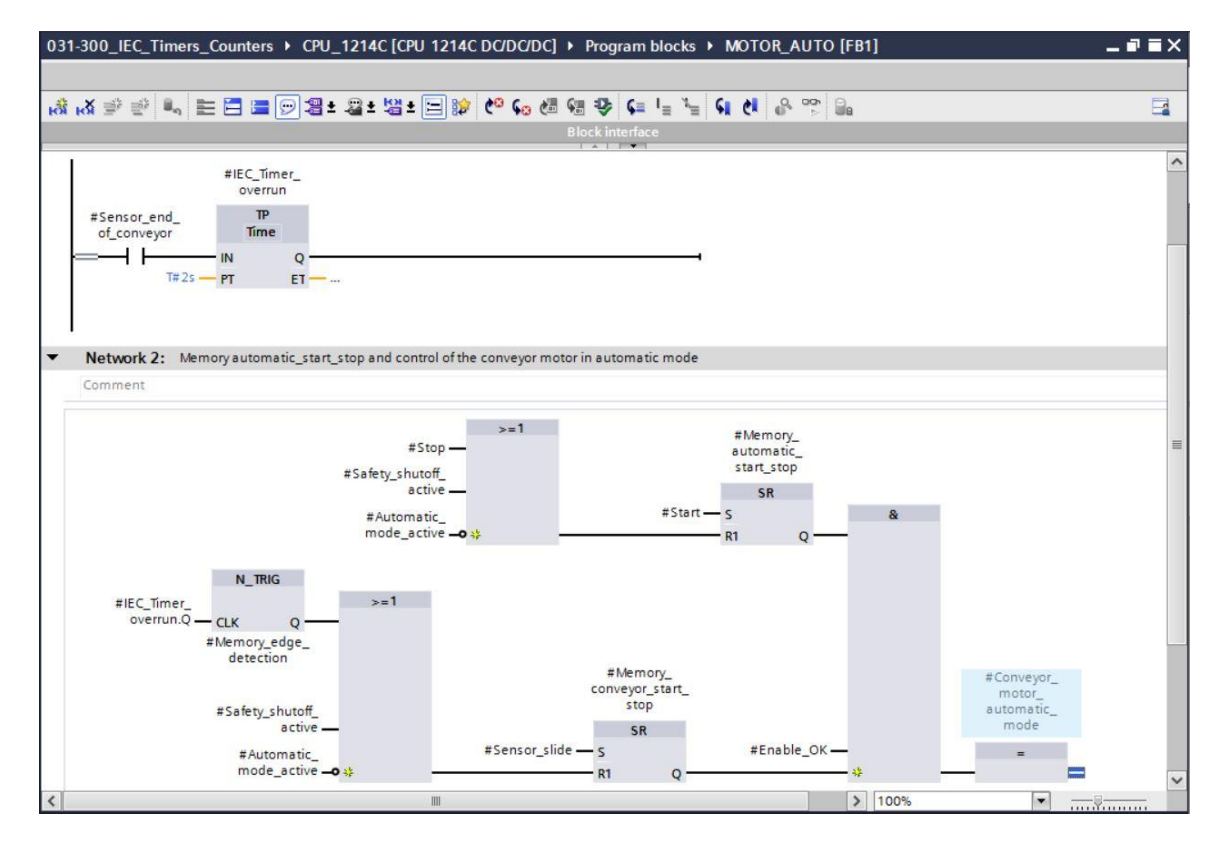

## 7.3 Actualiser l'appel de bloc dans le bloc d'organisation

® Ouvrez le bloc d'organisation "Main [OB1]" en double-cliquant dessus.

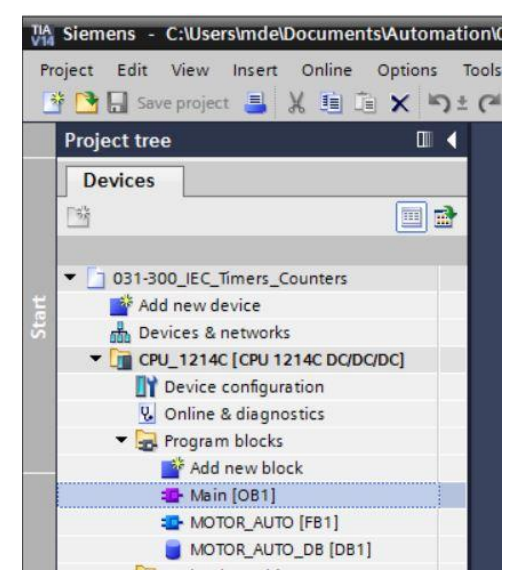

® Dans le réseau 1 du bloc d'organisation "Main [OB1]", le bloc de données d'instance "MOTOR\_AUTO\_DB1" du bloc fonctionnel "MOTOR\_AUTO [FB1]" n'apparaît pas correctement car la mémoire supplémentaire pour la temporisation TP n'y est pas encore créée. Cliquez sur l'icône ® "<sup>1</sup> "Actualiser appels de bloc incohérents". Cela permet de recréer le bloc de données d'instance "MOTOR\_AUTO\_DB1" correctement. (® <sup>1</sup>)

| kă ∌ ∉ 🐛 🖿 🚍 💬 🕾                        | ±월±월±달 🈥 🥙 🐅 徳 锡 🕸 💷 🏣 📢 🕴 🔗 🥲 '        | ' 🗖 |
|-----------------------------------------|-----------------------------------------|-----|
|                                         |                                         |     |
| Block title: "Main Program Sweep (Cycl  | e)"                                     |     |
| ommenc                                  |                                         |     |
| Network 1: Control conveyor motor       | forwards in automatic mode              |     |
| Comment                                 |                                         |     |
|                                         |                                         |     |
|                                         | DB*                                     |     |
|                                         | %FB1                                    |     |
|                                         | "MOTOR_AUTO"                            |     |
|                                         | EN EN                                   |     |
|                                         | %40.2 Automatic_<br>"-50" — mode active |     |
| &                                       | %0.3                                    |     |
| %JO.1                                   | "-51" — Start                           |     |
| *-ко* —                                 | %0.4                                    |     |
| %0.5                                    | -S2" -O Stop                            |     |
| ·•• · · · · · · · · · · · · · · · · · · | Enable_OK                               |     |
|                                         | "-A1" — shutoff_active                  |     |
|                                         | %11.0 Conveyor_                         |     |
|                                         | "-B4" — Sensor_slide automatic_ %Q0.0   |     |
|                                         | %11.3 Sensor_end_ mode — "-Q1"          |     |
|                                         | -B7 — of conveyor ENO —                 |     |

Utilisation libre pour les instituts publics de formation et de R&D. © Siemens AG 2018. Tous droits réservés. SCE\_FR\_031-300 IEC-Times and Counters S7-1200\_R1709.docx

## 7.4 Enregistrer et compiler le programme

| ject Edit View Insert Online Options 🔁 🔒 Save project 📑 💥 🗎 🗎 🗶 🏷 | Tools Window Help<br>🛨 (# ± 🛅 🛄 🛐 🔛 🏹 🂋 Goonline 🔉      | 🖉 Go offline 🛔 🖪 🖪 🗶 📥 💷 🤇 Search in projects 🔒 | Totally Integrated Automation<br>PORT/ |
|-------------------------------------------------------------------|---------------------------------------------------------|-------------------------------------------------|----------------------------------------|
| Project tree 🔲 🛛                                                  | ✓)0_IEC_Timers_Counters → CPU_121                       |                                                 | 💶 🖥 🗮 🗙 Instructions 📰 🔳               |
| Devices                                                           |                                                         |                                                 | Options                                |
|                                                                   | 🗄 🗟 🖉 🛒 🐛 🖿 🚍 💬 😂 :                                     | ± 🛛 ± 🖼 ± 🚍 🌮 伦 🕼 🖑 🖓 🕼 📲 🐂 📢 🔗                 | 🖞 😳 ' Thi thi                          |
|                                                                   |                                                         | Block interface                                 | > Eavorites                            |
| O31-300_IEC_Timers_Counters                                       | Block title: "Main Program Sween (Cycle                 | )*<br>  *    =*                                 | A M Basic instructions                 |
| Add new device                                                    | Comment                                                 |                                                 | Viene Description                      |
| Devices & networks                                                |                                                         |                                                 | Name Description                       |
| CPU_1214C [CPU 1214C DC/DC/DC]                                    | <ul> <li>Network 1: Control conveyor motor f</li> </ul> | forwards in automatic mode                      | General                                |
| Device configuration                                              | Comment                                                 |                                                 | HI Bit logic operations                |
| & Online & diagnostics                                            | Connert                                                 |                                                 | Imer operations                        |
| 🔻 🔂 Program blocks                                                |                                                         |                                                 | +1 Counter operations                  |
| Add new block                                                     |                                                         | %DB1                                            | Comparator operations                  |
| Main [OB1]                                                        |                                                         | DB*                                             | the math functions                     |
| MOTOR_AUTO [FB1]                                                  |                                                         | YER1                                            | Move operations                        |
| MOTOR_AUTO_DB [DB1]                                               |                                                         | "MOTOR AUTO"                                    | Conversion operations                  |
| Technology objects                                                |                                                         | - 14                                            | Program control operati                |
| External source files                                             |                                                         |                                                 | Word logic operations                  |
| PLC tags                                                          |                                                         | 40.2 Automatic_                                 | Shift and rotate                       |
| PLC data types                                                    |                                                         | -50 — mode_active                               |                                        |
| Watch and force tables                                            | à                                                       | %0.3                                            |                                        |
| Online backups                                                    | %0.1                                                    | -start                                          |                                        |
| Traces                                                            |                                                         | 940.4                                           |                                        |
| Device proxy data                                                 | %10.5                                                   | -32 - Stop                                      |                                        |
| Program info                                                      | -61 - 4                                                 | Enable_OK                                       |                                        |
| PIC alarm text lists                                              |                                                         | %10.0 Safety_                                   |                                        |
| Local modules                                                     |                                                         | -AI -O shutom_active<br>Conveyor                |                                        |
|                                                                   |                                                         | %1.0 motor_                                     |                                        |
| Common data                                                       |                                                         | -84 — Sensor_slide automatic_ %Q0.0             |                                        |
| Documentation settings                                            |                                                         | %1.3 Sensor_end_ mode — "-Q1"                   |                                        |
| languages & resources                                             |                                                         | B/ — of_conveyor ENO —                          |                                        |
|                                                                   |                                                         |                                                 |                                        |
| Card Reader/USB memory                                            | Vetwork 2:                                              |                                                 | < II                                   |
| Car cord neodenoso meniory                                        | Technik 2.                                              |                                                 | Extended instructions                  |
|                                                                   | Comment                                                 |                                                 | V > Technology                         |
|                                                                   | <                                                       | > 100%                                          | Communication                          |
| Details view                                                      |                                                         | Properties                                      | Contional packages                     |
| Details view                                                      |                                                         | Sino Sino Magnostics                            | V Optional packages                    |

| General (1) Cross-reference          | es Compile Energy Suite Syntax              |       |          |          |            |
|--------------------------------------|---------------------------------------------|-------|----------|----------|------------|
| 🕄 🛓 🕕 Show all messages              |                                             |       |          |          |            |
| Compiling finished (errors: 0; warni | ngs: 0)                                     |       |          |          |            |
| ! Path                               | Description                                 | Go to | ? Errors | Warnings | Time       |
| ✓ ▼ CPU_1214C                        |                                             | ~     | 0        | 0        | 4:48:34 PM |
| 📀 🔻 Program blocks                   |                                             | ~     | 0        | 0        | 4:48:34 PM |
| MOTOR_AUTO (FB1)                     | Block was successfully compiled.            | ~     |          |          | 4:48:34 PM |
| Main (OB1)                           | Block was successfully compiled.            | ~     |          |          | 4:48:37 PM |
| <b>v</b>                             | Compiling finished (errors: 0; warnings: 0) |       |          |          | 4:48:37 PM |
|                                      |                                             |       |          |          |            |
| - m.                                 |                                             |       |          |          |            |

# 7.5 Charger le programme

Ine fois que la compilation s'est correctement déroulée, vous pouvez charger toute la commande avec le programme créé, y compris la configuration matérielle, comme cela a été décrit dans les modules précédents. (

| Siemens - C:\Users\mde\Documents\Automa | on\031-300_IEC_Timers_Counters\031-300_IEC_Timers_Counters                       |                                                                                                    | _ 0                                                                                                    |
|-----------------------------------------|----------------------------------------------------------------------------------|----------------------------------------------------------------------------------------------------|----------------------------------------------------------------------------------------------------|
| Project Edit View Insert Online Options | ools Window Help<br>(# ± 🖥 🖳 🕼 🚆 🎧 💋 Goonline 🖉 Gooffiine 🎄 🖪 🖪                  | 🛪 📃 🔢 <search in="" project=""> 🕌</search>                                                                                                    | Totally Integrated Automation<br>PORTAL                                                                                                    |
| Project tree 🔲 🕯                        | 031-300_IEC_Timers_Counters 	 CPU_1214C [CPU 1214C DC/D                          | DC/DC] → Program blocks → Main [OB1] 🛛 🗕 🖬 i                                                                                                    | 🗆 🗙 Instructions 📰 🗈 🕨                                                                                                    |
| Devices                                 |                                                                                  |                                                                                                    | Options                                                                                                    |
| F# T                                    |                                                                                  | C. # CH 42 CH IL 14 CH M 28 00 Ch                                                                                                    | F3                                                                                                    |
|                                         | Block interfa                                                                    |                                                                                                    | A Foundation                                                                                                    |
| ▼ 1031-300 JEC Timers Counters          |                                                                                  | Real Providence of the International Providence of the International Providence of the Interna | 7 Favorites                                                                                                    |
| Add new device                          | <ul> <li>Block title: "Main Program Sweep (Cycle)"</li> </ul>                    |                                                                                                    | ▲ Y Basic instructions                                                                                                    |
| Devices & networks                      | Comment                                                                          |                                                                                                    | Name Des                                                                                                    |
| CPU 1214C [CPU 1214C DC/DC/DC]          | <ul> <li>Network 1: Control conveyor motor forwards in automatic mode</li> </ul> |                                                                                                    | General                                                                                                    |
| Device configuration                    | Comment                                                                          |                                                                                                    | Bit logic operations                                                                                                    |
| Q Online & diagnostics                  | comment                                                                          |                                                                                                    | G Timer operations                                                                                                    |
| Program blocks                          |                                                                                  |                                                                                                    | the second second |
| Add new block                           |                                                                                  | %DB1                                                                                                    | Comparator operations                                                                                                    |
| Main [OB1]                              |                                                                                  | DB"                                                                                                    | the second second |
| MOTOR_AUTO [FB1]                        |                                                                                  | %FB1                                                                                                    | Move operations                                                                                                    |
| MOTOR_AUTO_DB [DB1]                     |                                                                                  | "MOTOR_AUTO"                                                                                                    | Conversion operations                                                                                                    |
| Technology objects                      | - EN                                                                             |                                                                                                    | Program control operation                                                                                                    |
| External source files                   | <b>910</b> 2                                                                     |                                                                                                    | Word logic operations                                                                                                    |
| PLC tags                                | "-50" — mode                                                                     | atic_                                                                                                    | - F - Shift and rotate                                                                                                    |
| PLC data types                          | 8 940.2                                                                          |                                                                                                    |                                                                                                    |
| Watch and force tables                  | "-51" — Start                                                                    |                                                                                                    |                                                                                                    |
| Online backups                          | *K0*                                                                             |                                                                                                    |                                                                                                    |
| 🕨 📴 Traces                              | \$40.5 *-52* -•• Stop                                                            |                                                                                                    |                                                                                                    |
| Device proxy data                       | "-81" — # Enable                                                                 | • OK                                                                                                    |                                                                                                    |
| Program info                            | %0.0 Safety                                                                      |                                                                                                    |                                                                                                    |
| PLC alarm text lists                    | "-A1" - • shutoff                                                                | factive                                                                                                    |                                                                                                    |
| Local modules                           | \$10                                                                             | Conveyor_                                                                                                    |                                                                                                    |
| Lagrouped devices                       | *-84* — Sensor                                                                   | r slide automatic %00.0                                                                                                    |                                                                                                    |
| Common data                             | \$13 Second                                                                      | mode - "-Q1"                                                                                                    |                                                                                                    |
| Documentation settings                  | "-87" — of com                                                                   | veyor ENO -                                                                                                    |                                                                                                    |
| Languages & resources                   | -                                                                                |                                                                                                    |                                                                                                    |
| Online access                           |                                                                                  |                                                                                                    |                                                                                                    |
| Card Reader/USB memory                  | Network 2:                                                                       |                                                                                                    | > Extended instructions                                                                                                    |
| -                                       | Comment                                                                          |                                                                                                    | > Taskasland                                                                                                    |
|                                         |                                                                                  |                                                                                                    | V I lechnology                                                                                                    |
|                                         |                                                                                  | > 100%                                                                                                    | Communication                                                                                                    |
| > Details view                          |                                                                                  | Properties 🚺 Info 🔒 🔽 Diagnostics                                                                                                    | Optional packages                                                                                                    |
| Portal view     Overview                | Main (OB1)                                                                       | 🔜 🗸 T                                                                                                    | he project 031-300_IEC_Timers_Coun                                                                                                    |

#### 7.6 Visualiser des blocs de programme

® Pour visualiser le programme chargé, le bloc souhaité doit être ouvert. Vous pouvez ensuite

désactiver/activer la visualisation en cliquant sur l'icône 😬. (
 Main [OB1]

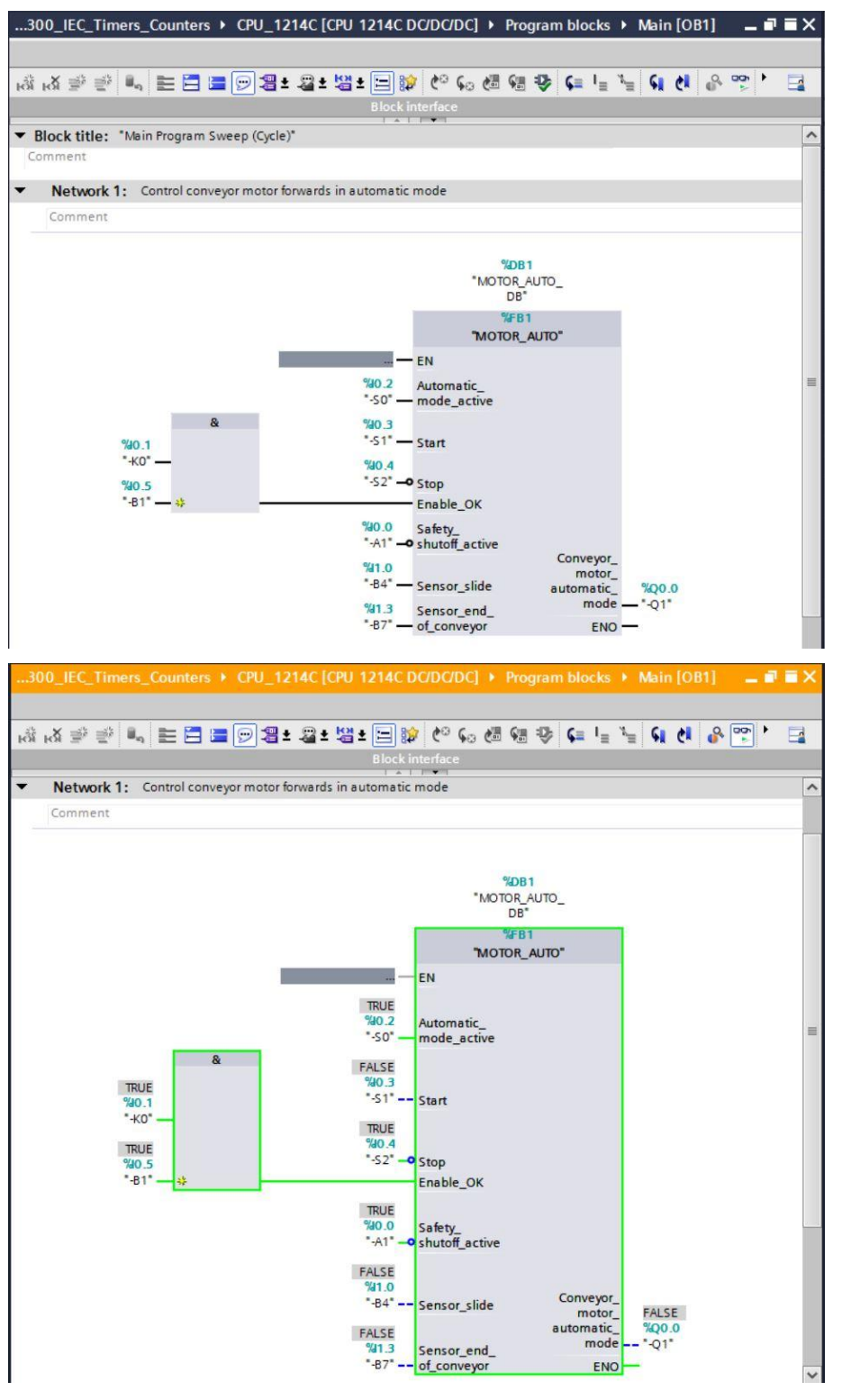

**Remarque :** ici, la visualisation s'effectue sur la base des signaux et elle dépend de la commande. Les états logiques des bornes sont représentés par TRUE ou FALSE.

Il est possible, après avoir fait un clic droit de la souris, de sélectionner directement le bloc fonctionnel "MOTOR\_AUTO" [FB1] appelé dans le bloc d'organisation "Main [OB1]" à "Open and monitor" (Ouvrir et surveiller) et de surveiller ainsi le code du programme présent dans le bloc fonctionnel ayant le temporisateur TP. (® "MOTOR\_AUTO" [FB1] ® Open and monitor (Ouvrir et surveiller))

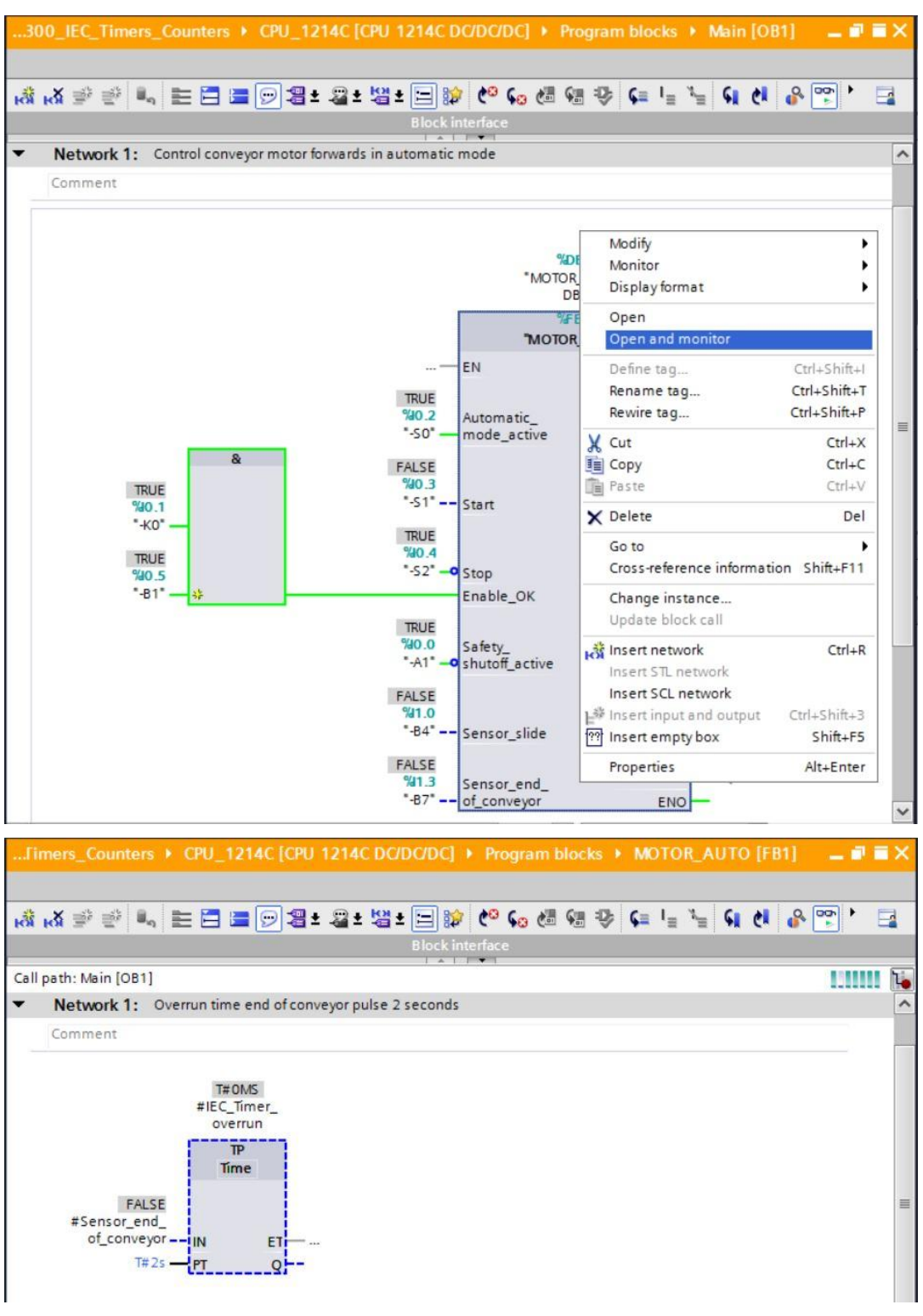

**Remarque :** ici, la visualisation s'effectue selon les fonctions et elle dépend de la commande. L'actionnement des capteurs ou l'état de l'installation est représenté par TRUE ou FALSE.

# 7.7 Archiver le projet

Pour terminer, nous voulons archiver le projet complet. Sélectionnez dans le menu ® "Project" (Projet) la commande ® "Archive..." (Archiver). Choisissez un dossier dans lequel vous souhaitez archiver votre projet et enregistrez-le sous "Archives projets TIA Portal" comme type de fichier. (® Project (Projet) ® Archive... (Archiver) ® Archives projets TIA Portal ® SCE\_FR\_031-300\_Temporisations\_CEI \_compteurs\_S7-1200... ® Save (Enregistrer))

| Ma Siemens - C:\Users\mde\Documents\A                                                                                                    | mation/031-300_IEC_Timers_Counters/031-300_IEC_Timers_Counters                                                                                                    | _ 0)                                        |
|----------------------------------------------------------------------------------------------------|----------------------------------------------------------------------------------------------------|---------------------------------------------|
| Project Edit View Insert Online Op                                                                                                    | is Tools Window Help<br>) ± (# ± 🖥 🗓 🛱 🔛 🧊 🖉 Go online 🖉 Go offline 🔐 🌆 🕼 🧩 🛃 🛄 🏼 Search in projects 🐐                                                                                                    | Totally Integrated Automation<br>PORTAL     |
| Open Cti                                                                                                    | ✓300_IEC_Timers_Counters > CPU_1214C [CPU_1214C DC/DC/DC] > Program blocks > Main [OB1] ■                                                                                                    | 🗙 Testing 💼 🗈 🗈 🖉                           |
| Close Cti                                                                                                    |                                                                                                    | Ontions                                     |
| Save Ct                                                                                                    |                                                                                                    |                                             |
| Save as Ctrl+Shi                                                                                                    | ᇍᅝᅊᄻᇍᇍᆐᄃᇊᆖᇟᇃᆂᄺᆂᇃᆋᅚᇊᅆᇈᇲᅆᇪᇫᄹᇩᇎᇎᆐᇉᅆᅶᆝ                                                                                                    |                                             |
| Delete project                                                                                                    | Block interface                                                                                                    | CPU operator panel                          |
| Archive                                                                                                    | <ul> <li>Network 1: Control conveyor motor forwards in automatic mode</li> </ul>                                                                                                    | No online connection                        |
| Retrieve                                                                                                    | Comment                                                                                                    | The second second second second             |
| Manage multiuser server projects                                                                                                    |                                                                                                    | -                                           |
| To Card Reader/USB memory<br>Card Reader/USB memory<br>Memory card file                                                                                                    | "MOTOR_AUTO_<br>BB"                                                                                                    | l esting                                    |
| Start basic integrity check<br>Upgrade                                                                                                    | %F81<br>"MOTOR_AUTO"                                                                                                    |                                             |
| Print Ct<br>Print preview                                                                                                    | "     "     "     "     "     "     "     "     "     "     "     "     "     "     "     "     "     "     "     "     "     "     "     "     "     "     "     "     "     "     "     "     "     "     "     "     "     "     "     "     "     "     "     "     "     "     "     "     "     "     "     "     "     "     "     "     "     "     "     "     "     "     "     "     "     "     "     "     "     "     "     "     "     "     "     "     "     "     "     "     "     "     "     "     "     "     "     "     "     "     "     "     "     "     "     "     "     "     "     "     "     "     "     "     "     "     "     "     "     "     "     "     "     "     "     "     "     "     "     "     "     "     "     "     "     "     "     "     "     "     "     "     "     "     "     "     "     "     "     "     "     "     "     "     "     "     "     "     "     "     "     "     "     "     "     "     "     "     "     "     "     "     "     "     "     "     "     "     "     "     "     "     "     "     "     "     "     "     "     "     "     "     "     "     "     "     "     "     "     "     "     "     "     "     "     "     "     "     "     "     "     "      "     "     "     "     "     "     "     "     "     "     "     "     "     "     "     "     "     "     "     "     "     "     "     "     "     "     "     "     "     "     "     "     "     "     "     "     "     "     "     "     "     "     "     "     "     "     "     "     "     "     "     "     "     "     "     "     "     "     "     "     "     "     "     "     "     "     "     "     "     "     "     "     "     "     "     "     "     "     "     "     "     "     "     "     "     "     "     "     "     "     "     "     "     "     "     "     "     "     "     "     "     "     "     "     "     "     "     "     "     "     "     "     "     "     "     "     "     "     "     "     "     "     "     "     "     "     "     "     "     "     "     "     "     "     "     "     "     "     " | Call environment      No condition defined. |
| C:IUsersImdelDa1300_IEC_Timers_Counte<br>C:IUsersImdelD1031-200_FB_trogrammin<br>C:IUsersImdelDocume1011-101_CPU1214<br>C:IUsersImdelD1031-100_FC_Programmin<br>C:IUsersImdelDocumen1011-100_CPU120 |                                                                                                    | Change                                      |
| Exit Alt                                                                                                    | 940.0 Safety                                                                                                    |                                             |
| Pevice providata                                                                                                    | "-A1" - o shutoff_active                                                                                                    | ✓ Breakpoints                               |
| Program info                                                                                                    | %1.0 Conveyor_<br>motor_                                                                                                    | êx± e <sup>3</sup> ♥ ●> HI 6∃ 6∃ 5∃         |
| PLC alarm text lists                                                                                                    | -B4" Sensor_slide automatic_ %Q0.0                                                                                                    | × Call hierarchy                            |
| Local modules                                                                                                    | %1.3 Sensor_end_ FNO                                                                                                    | can menerary                                |
| Generation Ungrouped devices                                                                                                    | of <u>of</u> conveyor <u>eno</u>                                                                                                    |                                             |
| Common data                                                                                                    |                                                                                                    |                                             |
| Languages & resources                                                                                                    | Network 2:                                                                                                    |                                             |
| Online access                                                                                                    | Comment                                                                                                    | No collection of the late                   |
| Card Reader/USB memory                                                                                                    |                                                                                                    | No call path available                      |
|                                                                                                    | K III 100%                                                                                                    | ~                                           |
| > Details view                                                                                                    | Properties 1 Info 🔒 V. Diagnostics                                                                                                    | B 🔺                                         |
| Portal view     Dverview                                                                                                    | A Main (081)                                                                                                    | The project 031-300 JEC Timers Coup         |

# 7.8 Check-list

| Nº | Description                                                                                                    | Contrôlé |
|----|----------------------------------------------------------------------------------------------------|----------|
| 1  | La compilation s'est déroulée correctement et sans message de<br>d'erreur                                                                                                    |          |
| 2  | Le chargement s'est déroulé correctement et sans message de<br>d'erreur                                                                                                    |          |
| 3  | Mise en circuit de l'installation (-K0 = 1)<br>Tige du vérin rentrée / signalisation en retour activée (-B1 = 1)<br>ARRET D'URGENCE (-A1 = 1) pas activé<br>Mode AUTOMATIQUE (-S0 = 1)<br>Bouton d'arrêt automatique pas actionné (-S2 = 1)<br>Appui bref sur le bouton de démarrage automatique (-S1 = 1)<br>Capteur glissière occupée activé (-B4 = 1)<br>Le moteur du convoyeur déclenche l'avance à vitesse fixe (-Q1 = 1)<br>et reste activé. |          |
| 4  | Capteur de fin de bande activé (-B7 = 1) $\ensuremath{\mathbb{B}}$ -Q1 = 0 (après 2 secondes                                                                                                    |          |
| 5  | Appui bref sur le bouton d'arrêt automatique (-S2 = 0) $\ensuremath{\mathbb{B}}$ -Q1 = 0                                                                                                    |          |
| 6  | Activation ARRET D'URGENCE (-A1 = 0) $\ensuremath{\mathbb{B}}$ -Q1 = 0                                                                                                    |          |
| 7  | Mode Manuel (-S0 = 0) ® -Q1 = 0                                                                                                    |          |
| 8  | Mise hors circuit de l'installation (-K0 = 0) $\textcircled{B}$ -Q1 = 0                                                                                                    |          |
| 9  | Tige du vérin pas rentrée (-B1 = 0) ® -Q1 = 0                                                                                                    |          |
| 10 | Projet archivé correctement                                                                                                    |          |

# 8 Exercice

#### 8.1 Énoncé du problème – Exercice

Dans cet exercice, nous voulons compléter le bloc fonctionnel MOTOR\_AUTO [FB1] avec un compteur CEI. Le bloc fonctionnel ainsi complété sera ensuite planifié, programmé et testé :

Le magasin pour plastique ne peut accueillir que 5 pièces. C'est pourquoi le comptage des pièces a lieu à la fin du convoyeur.

Le mode automatique doit être arrêté lorsque 5 pièces sont chargées dans le magasin.

Une fois le magasin vidé, le mode automatique est redémarré par une nouvelle Commande\_Démarrage et le compteur, réinitialisé.

#### 8.2 Schéma technologique

La figure ci-dessous montre le schéma technologique pour l'application à réaliser.

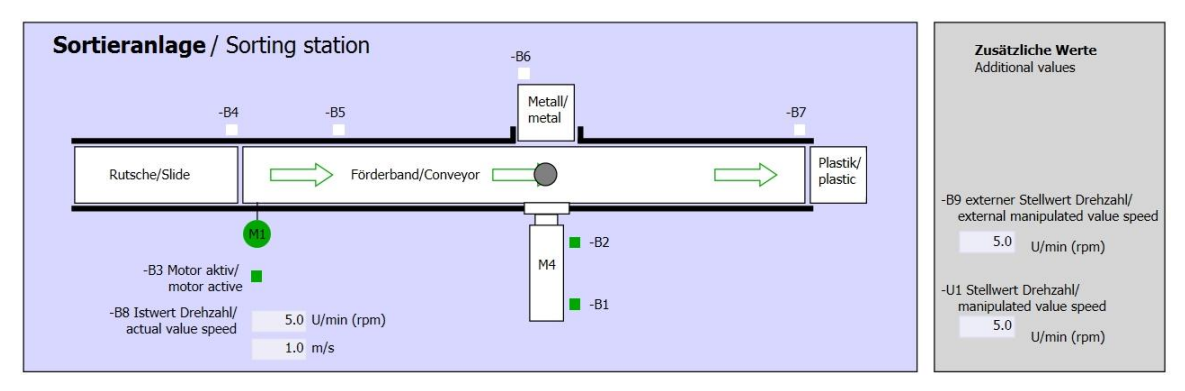

Figure 3 : Schéma technologique

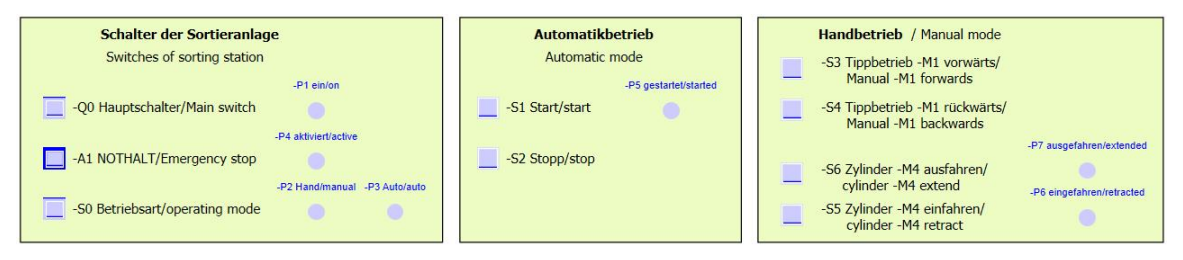

Figure 4 : Pupitre de commande

## 8.3 Tableau d'affectations

| DE    | Туре | Code | Fonction                                     | NC/NO                |
|-------|------|------|----------------------------------------------|----------------------|
| E 0.0 | BOOL | -A1  | Message ARRET D'URGENCE ok :                 | NC                   |
| E 0.1 | BOOL | -K0  | Installation "Marche"                        | NO                   |
| E 0.2 | BOOL | -S0  | Commutateur mode Manuel (0)/ Automatique (1) | Manuel = 0<br>Auto=1 |
| E 0.3 | BOOL | -S1  | Bouton démarrage automatique                 | NO                   |
| E 0.4 | BOOL | -S2  | Bouton arrêt automatique                     | NC                   |
| E 0.5 | BOOL | -B1  | Capteur tige du vérin -M4 rentrée            | NO                   |
| E 1.0 | BOOL | -B4  | Capteur glissière occupée                    | NO                   |
| E 1.3 | BOOL | -B7  | Capteur pièce à la fin du convoyeur          | NO                   |

Cette application requiert les signaux suivants comme opérande global.

| DA    | Туре | Code | Fonction                                      |  |
|-------|------|------|-----------------------------------------------|--|
| A 0.0 | BOOL | -Q1  | Moteur du convoyeur -M1 avance à vitesse fixe |  |

#### Legende zur Belegungsliste

| DE | Entrée TOR        | DA | Sortie TOR        |
|----|-------------------|----|-------------------|
| AE | Entrée analogique | AA | Sortie analogique |
| Е  | Entrée            | А  | Sortie            |

- NC Normally Closed (contact à ouverture)
- NO Normally Open (contact à fermeture)

#### 8.4 Planification

Et maintenant, planifiez vous-même la mise en œuvre de l'application à réaliser.

**Remarque :** vous trouverez des informations sur l'utilisation des compteurs CEI dans SIMATIC S7-1200 dans l'aide en ligne.

# 8.5 Check-list – Exercice

| Nº | Description                                                                                                    | Contrôlé |
|----|----------------------------------------------------------------------------------------------------|----------|
| 1  | La compilation s'est déroulée correctement et sans message de<br>d'erreur                                                                                                    |          |
| 2  | Le chargement s'est déroulé correctement et sans message de<br>d'erreur                                                                                                    |          |
| 3  | Mise en circuit de l'installation (-K0 = 1)<br>Tige du vérin rentrée / signalisation en retour activée (-B1 = 1)<br>ARRET D'URGENCE (-A1 = 1) pas activé<br>Mode AUTOMATIQUE (-S0 = 1)<br>Bouton d'arrêt automatique pas actionné (-S2 = 1)<br>Appui bref sur le bouton de démarrage automatique (-S1 = 1)<br>Capteur glissière occupée activé (-B4 = 1)<br>Le moteur du convoyeur déclenche l'avance à vitesse fixe (-Q1 = 1)<br>et reste activé. |          |
| 4  | Capteur de fin de bande activé (-B7 = 1) $\textcircled{B}$ -Q1 = 0 (après 2 secondes                                                                                                    |          |
| 5  | Appui bref sur le bouton d'arrêt automatique (-S2 = 0) $\$ -Q1 = 0                                                                                                    |          |
| 6  | Activation ARRET D'URGENCE (-A1 = 0)                                                                                                    |          |
| 7  | Mode Manuel (-S0 = 0) ® -Q1 = 0                                                                                                    |          |
| 8  | Mise hors circuit de l'installation $(-K0 = 0)$ $\textcircled{B}$ $-Q1 = 0$                                                                                                    |          |
| 9  | Tige du vérin pas rentrée (-B1 = 0) ® -Q1 = 0                                                                                                    |          |
| 10 | $5^{e}$ pièce dans le magasin $\mathbb{B}$ -Q1 = 0                                                                                                    |          |
| 11 | Projet archivé correctement                                                                                                    |          |

# 9 Informations complémentaires

Pour vous aider à vous familiariser ou à approfondir vos connaissances, des informations complémentaires tels que mise en route, vidéos, didacticiels, applis, manuels, guide de programmation et logiciel/firmware de démonstration sont disponibles sous le lien suivant :

www.siemens.com/sce/s7-1200

#### Vue d'ensemble des "Informations complémentaires"

- Getting Started, Videos, Tutorials, Apps, Manuals, Trial-SW/Firmware
  - ↗ TIA Portal Videos
  - ↗ TIA Portal Tutorial Center
  - Getting Started
  - ↗ Programming Guideline
  - ↗ Easy Entry in SIMATIC S7-1200
  - > Download Trial Software/Firmware
  - ↗ Technical Documentation SIMATIC Controller
  - ↗ Industry Online Support App
  - TIA Portal, SIMATIC S7-1200/1500 Overview
  - ↗ TIA Portal Website
  - ↗ SIMATIC S7-1200 Website
  - ↗ SIMATIC S7-1500 Website

#### Plus d'informations

Siemens Automation Cooperates with Education siemens.com/sce

Supports d'apprentissage/de formation siemens.com/sce/documents

Packages SCE pour formateurs siemens.com/sce/tp

Partenaires SCE siemens.com/sce/contact

L'entreprise numérique siemens.com/digital-enterprise

Industrie 4.0 siemens.com/future-of-manufacturing

Totally Integrated Automation (TIA) siemens.com/tia

TIA Portal siemens.com/tia-portal

Automates SIMATIC siemens.com/controller

Documentation technique SIMATIC siemens.com/simatic-docu

Industry Online Support support.industry.siemens.com

Catalogue de produits et système de commande en ligne Industry Mall mall.industry.siemens.com

Siemens AG Digital Factory P.O. Box 4848 90026 Nuremberg Allemagne

Sous réserve de modifications et d'erreurs © Siemens AG 2018

siemens.com/sce